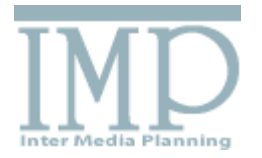

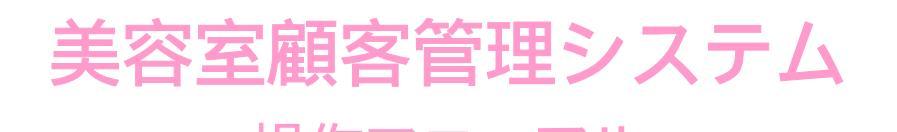

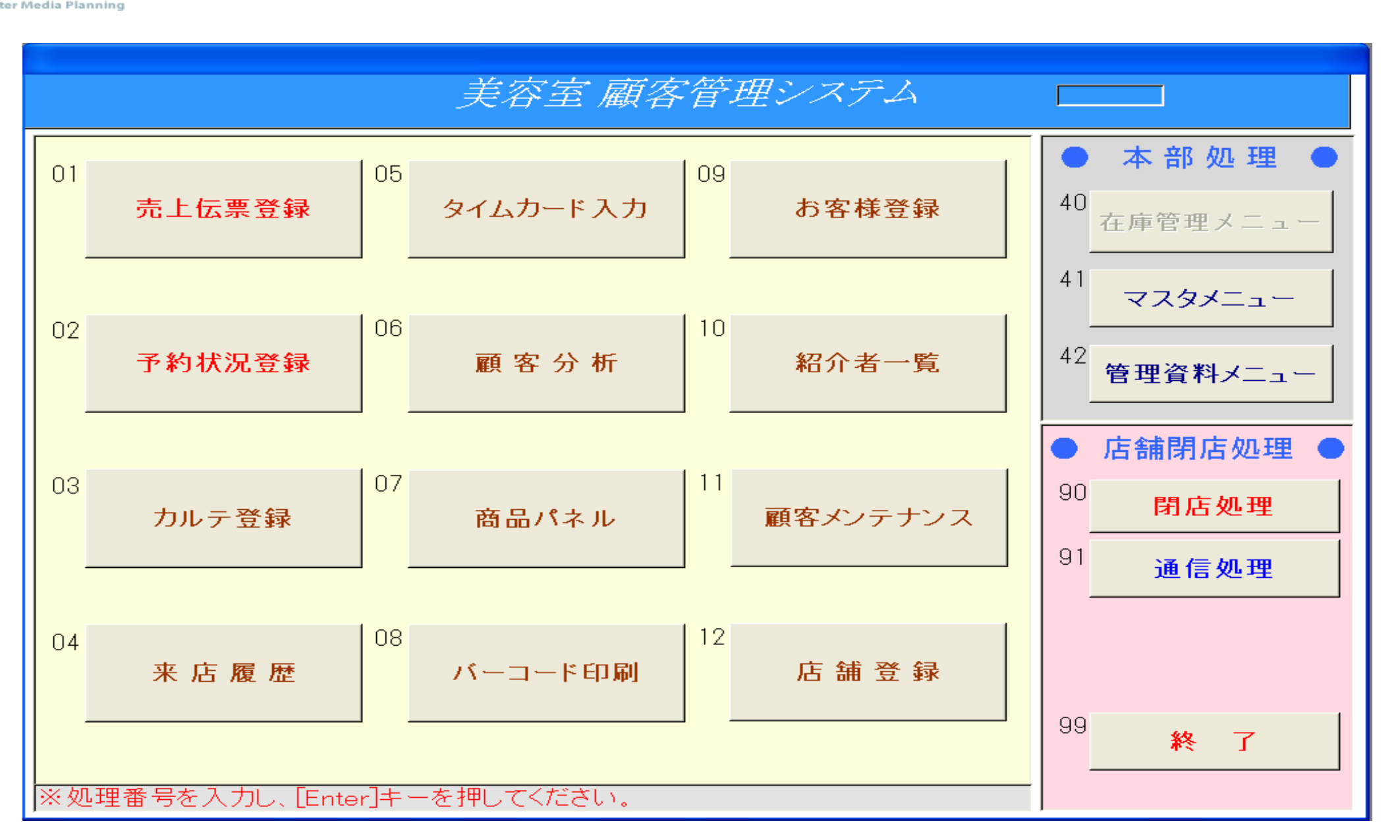

株式会社 インターメディア・プランニング

# 1-1 商品登録

概要:商品登録は、個々の商品ごとに重複しないコードを入力し、商品情報を体系的に管理することを目的としています。業務の中で分かりやすく分類しやすいコードを入力することにより、 円滑に業務システムを運用することが可能となります。

| _   | 13       | M 9            |                | 1      |          |        |      |       |                                       |        |       |
|-----|----------|----------------|----------------|--------|----------|--------|------|-------|---------------------------------------|--------|-------|
| 1   | M No.    | COLE           | ALC: NO.       |        | # #      | 72 18  |      | T I   | 唐 秋桂同                                 | クループ   | 壮入党   |
|     |          | 2900101090012  | 8-1266-20123   |        | #103A    | 4,000  |      |       | 1000 99 88                            | 200    | 000   |
| 1.5 | 0002     | 2000101000020  | + 1/1A ~/1/24/ |        | 01/07    | 4,500  |      | -     | 1 1 1 1 1 1 1 1 1 1 1 1 1 1 1 1 1 1 1 | 20.00  | 000   |
| 1.5 | 010      | 20001010000001 | 11.4.14        |        | 11.87.4  | 4.000  |      |       | 140 0 64                              | 11.0   | 000   |
| 1.5 | 017      | 2000101000025  | 17.17          |        | 25.7     | 4 500  |      |       | 1 0101 (N 64                          | 110    | 010   |
| 1.1 | 1 010    | 2000101000115  | 211-187        |        | 244-64   | 6.500  |      |       | 1000 01 64                            | 11.0   | 010   |
| 11  | 1 011    | 20001010000112 | 111-181-2(08)  |        | 210-345  | 9.000  |      |       | ato 0 64                              | 11.02  | 010   |
| 110 | 010      | 20001010000136 | 13718"-7       |        | 15724-   | 10,000 |      | 10    | 500 9 44                              | 11.02  | 010   |
| 10  | 1 100    | 2000001001004  | 7.7.1          |        | 7.25     | 111    | 222  |       | 222 24 64                             | 単次     |       |
| 10  | 041      | 2000201000418  | 1-1-(一般)       |        | D/H-#    | 1.005  |      |       | 150 外航                                | 単向     | 008   |
| 1.0 | 042      | 2000201000425  | あわ(中・高生)       |        | BrH0P-   | 1,500  |      | 1     | 500 94                                | 基面     | 008   |
|     | 047      | 2000201000432  | (小苹生)          |        | De1-1-1  | 1,000  |      | 1     | 350 外軸                                | 基書     | 000   |
| 1.0 | 044      | 200020100044P  | \$=h(\$*(0))   |        | DrH#YC   | 500    |      |       | 500 外執                                | 基南     | 000   |
|     | 045      | 2000201000456  | (\$+)(\$?~)    |        | Dr1-017- | 1,500  |      | - 1   | 580 外触                                | 基南     | 010   |
| 1.5 | 045      | 2000201000462  | 为-}(訪売)        |        | Detrates | 1,000  |      | 1     | 350 外触                                | 基南     | 010   |
| 1.5 | 047      | 2000201000470  | \$-11P+ #517   | 4.31.2 | Private- | 1,000  |      |       | 100 9 81                              | 基南     | 000   |
| 14  | 049      | 2000201000447  | 1-1-1-1-6.     |        | Drivor-  | 1,500  |      |       | 200 99 88                             | 単和     | 010   |
| 1.5 | 050      | 2000201000500  | 2477 -4117     |        | 3427-4   | 1,500  |      |       | 1,540 SP ML                           | 8.41   | 010   |
|     | 1001     | Sommannene     |                |        | 1014     | 1,200  |      | -     | 100 948                               |        | 1000  |
|     | _        |                |                |        |          | _      |      |       |                                       |        |       |
|     | E B      |                |                | FR0575 | 20 21    | -      | 15 0 | 1.44  | IN DIRE                               | al and |       |
|     | 80. ···· | CODE           | 0              |        | 1 10 11  | 170 18 |      | 1.1.4 | TE COL                                | 2.14   | - UAA |

### に表示する商品の並び替えを行います。

【グループ】技術・店販・業務の中から選択します。 【仕入先】仕入先登録で登録した仕入先から選択します。 【商品分類】商品分類登録で登録した商品分類から選択します。 【店舗】店舗管理情報で登録した店舗から選択します。

### 商品情報を表示します。行内をダブルクリックでに表示し、変更が行えます。

#### 商品の登録を行います。

【新規コード付番】クリックすると空きコードを挿入します。
【店舗】店舗管理情報で登録した店舗から選択します。
【商品分類】商品分類登録で登録した商品分類から選択します。
【 】4桁の番号を入力します。
【CODE】13桁の番号を入力します。何も入れずenterを押すと、自動挿入されます。
【名称】商品名を入力します。
【略称】略称を入力します。
【売価】売価を入力します。
【売価】原価を入力します。
【定価】定価を入力します。
【税種別】外税・内税・非課税の中から選択します。
【グループ】技術・店販・業務の中から選択します。
【仕入先】仕入先登録で登録した仕入先から選択します。

### 各ボタンの説明

【分類番号】 の商品分類にカーソルを移動します。 【印刷】印刷を行います。 【登録】登録を行います。 【クリア】 をクリアします。 【削除】 を削除します。 【閉じる】メニューに戻ります。

# 1-2 商品分類登録

概要:商品分類登録は、個々の商品分類ごとに重複しないコードを入力し、商品分類情報を体系的に管理することを目的としています。分類コードを入力することにより、円滑に業務システ ムを運用することが可能となります。

|   | 地         地         特           11 装造パーマー         2         2           収益増力ット         1         1         1                                                                                        | <b>戦 的</b><br>数パー<br>数カッ                                                                                                   |   |  |
|---|----------------------------------------------------------------------------------------------------|----------------------------------------------------------------------------------------------------|---|--|
|   | 回 展前セットをコロー<br>制 教育・ショートメント<br>部 教育トリートメント<br>部 教育トリートメント<br>部 教育・ショートメント<br>11 表の表数语<br>16 リルイス<br>16 サービス巻<br>42 標準関連品<br>44 質差料<br>45 少キンプー料<br>46 少キンプー料<br>46 少キンプー料<br>46 少キンプー料<br>46 少キンプー料 | 株枝 かりり かってい しょう かいしょう ひかり ひかり ひかり ひかり ひかり ひかり ひかり ひかり ひかり ひかい ひかい ひかい 御知 御 御 御 御 か ひっつ ひっつ ひっつ ひっつ ひっつ ひっつ ひっつ ひっつ ひっつ ひっつ |   |  |
| 0 | 6 h                                                                                                    | レント<br>ロージ<br>崎林                                                                                                    | ] |  |

分類マスター覧を表示します。

分類の登録を行います。

【 】2桁の番号を入力します。 【名称】商品名を入力します。 【略称】略称を入力します。

各ボタンの説明

# 1-3 担当者登録

概要:担当者登録は、個々の担当者ごとに重複しないコードを入力し、担当者情報を体系的に管理することを目的としています。業務の中で分かりやすく分類しやすいコードを入力すること により、円滑に業務システムを運用することが可能となります。

| 145 UNDERLOOT 458 F - 7 K H H                                                                                                    | 31-br 1                                                                                                    |                                                                                                    | and the second second |       |                                                                                                    |                                                                                                    |                                                                                                    |
|----------------------------------------------------------------------------------------------------|----------------------------------------------------------------------------------------------------|----------------------------------------------------------------------------------------------------|-----------------------|-------|----------------------------------------------------------------------------------------------------|----------------------------------------------------------------------------------------------------|----------------------------------------------------------------------------------------------------|
| TAX DESCRIPTION OF A DOLLAR DOLLAR DOLL |                                                                                                    | 8-2                                                                                                    | 12.81.279             | 12.41 |                                                                                                    |                                                                                                    |                                                                                                    |
| THE PROPERTY NAMES OF TAXABLE PARTY.                                                                                                    | 10. I                                                                                                    | 200                                                                                                    | 拉角山井                  | 4.81  | 81.                                                                                                    |                                                                                                    |                                                                                                    |
| 248 00000000000 ///A#25                                                                                                    | 30 7                                                                                                    | inia .                                                                                                    | 化周辺件                  | (1.1) | *.                                                                                                    |                                                                                                    |                                                                                                    |
| 445 000000004407 原具象型品                                                                                                    | 39. 3                                                                                                    | ####                                                                                                    | 化用以件                  | 进制    | 81                                                                                                    |                                                                                                    |                                                                                                    |
| 150 000000001500 デーラ店                                                                                                    | 8                                                                                                    | 8-2                                                                                                    | 社員以外                  | 使用    | *.                                                                                                    |                                                                                                    | 2                                                                                                    |
| 140 secondences will H                                                                                                    | - B-                                                                                                    | 644                                                                                                    | 社員に行                  | (F.A) | #L                                                                                                    |                                                                                                    |                                                                                                    |
| and another state in the late                                                                                                    |                                                                                                    | 104                                                                                                    | 北井山井                  | 28    | B.L                                                                                                    |                                                                                                    |                                                                                                    |
| ARE REPORTED AND AND                                                                                                    |                                                                                                    | 8 A G                                                                                                    | 1.8.1.7               | 0.0   | B.Y                                                                                                    |                                                                                                    |                                                                                                    |
| In suppression is a p                                                                                                    | HCN I                                                                                                    | 10                                                                                                    | C.Murr.               | 22    | <u>.</u>                                                                                                    |                                                                                                    |                                                                                                    |
| the substantiation of the state                                                                                                    | 10.110                                                                                                    | 1.0.1                                                                                                    | C.M.C.P.              | 22    | <u> </u>                                                                                                    | 77239297                                                                                                    |                                                                                                    |
| to second the state                                                                                                    | 41.4                                                                                                    | P LONG                                                                                                    | 12,000,000            | 22    |                                                                                                    | 8.12                                                                                                    |                                                                                                    |
| art personality with the                                                                                                    | 10.10                                                                                                    | 8-11                                                                                                    | 211.00                | 22    | - C                                                                                                    | 10.00                                                                                                    |                                                                                                    |
| th management to All Bort                                                                                                    |                                                                                                    |                                                                                                    | 21.8                  |       | - C                                                                                                    | 11.4                                                                                                    |                                                                                                    |
| +5 apparagement 5 4 16 2                                                                                                    | 1.4                                                                                                    | 1mg                                                                                                    | 1-1-1                 | 18.81 |                                                                                                    |                                                                                                    |                                                                                                    |
| In apparent to the LTA                                                                                                    | 7.4                                                                                                    | 8-9                                                                                                    | 211.00                |       |                                                                                                    |                                                                                                    |                                                                                                    |
| 2" ##080000001# 1 # ##7                                                                                                    | 28 1                                                                                                    | liniz                                                                                                    | Ettm                  | (8.8) | # L                                                                                                    | #15                                                                                                    |                                                                                                    |
| - in concentrate with this                                                                                                    | -                                                                                                    | 0.0.78                                                                                                    | 111.00                |       |                                                                                                    | 1000                                                                                                    |                                                                                                    |
|                                                                                                    | _                                                                                                    |                                                                                                    |                       |       |                                                                                                    |                                                                                                    | -                                                                                                    |
| No. COL                                                                                                    |                                                                                                    | 6 10                                                                                                    | - E                   | 略群    |                                                                                                    | 萬田                                                                                                    |                                                                                                    |
|                                                                                                    |                                                                                                    |                                                                                                    |                       | -     | 1 14                                                                                                    |                                                                                                    |                                                                                                    |
| THE OWNER AND ADDRESS OF TAXABLE AND                                                                                                    | Canal Provide State                                                                                                    | -                                                                                                    | -                     |       | _                                                                                                    |                                                                                                    | - 1                                                                                                    |
| ALL REAL REAL PROPERTY AND INC.                                                                                                    | 192.7                                                                                                    |                                                                                                    | ×                     |       |                                                                                                    |                                                                                                    | - 1                                                                                                    |
| <u> </u>                                                                                                    | -                                                                                                    |                                                                                                    |                       |       |                                                                                                    |                                                                                                    | 111                                                                                                    |
|                                                                                                    |                                                                                                    |                                                                                                    |                       |       |                                                                                                    |                                                                                                    |                                                                                                    |
|                                                                                                    | A43 0000000004401 第月8日間<br>Hol 000000000100 デーフス<br>Hol 000000000100 デーフス<br>Hol 00000000010 第一フス<br>Hol 0000000001 第月日<br>HOL 0000000001 第月日<br>HOL 0000000001 第月日<br>HOL 0000000001 月日日<br>HOL 00000000001 月日日<br>HOL 00000000001 月日日<br>HOL 00000000001 月日日<br>HOL 00000000001 月日日<br>HOL 00000000001 月日日<br>HOL 00000000001 月日日<br>HOL 000000000001 月日日<br>HOL 000000000001 月日日<br>HOL 000000000001 月日日<br>HOL 00000000001 月日日<br>HOL 00000000001 月日日<br>HOL 00000000001 月日日<br>HOL 000000000000 1月日日<br>HOL 000000000000 1月日日<br>HOL 00000000000000000000000000000000 | 445         100000000440         F. 7 16         51           100         100000000140         F. 7 16         51           100         100000000140         F. 142         51           100         100000000140         F. 142         51           100         1000000000140         F. 142         51           100         100000000014         F. 142         51           100         100000000014         F. 14         16           100         100000000014         F. 14         17           100         100000000014         F. 14         17           11         100000000014         F. 16         5. 4           12         100000000014         F. 16         5. 4           13         100000000014         F. 16         5. 4           14         1.4         1.4         7. 14           15         100000000014         7. 16         1.4           16         100000000014         7. 16         1.4           16         100000000014         7. 16         1.4           16         100000000014         7. 16         1.4           16         100000000014         7. 16         1.4 <tr< td=""><td></td><td></td><td>ALX DESCRIPTION (日本)         原本市田田         (1)         原本市田田         (1)         原本市田田         (1)         原本田田         (1)         原本田田         (1)         (1)         (1)         (1)         (1)         (1)         (1)         (1)         (1)         (1)         (1)         (1)         (1)         (1)         (1)         (1)         (1)         (1)         (1)         (1)         (1)         (1)         (1)         (1)         (1)         (1)         (1)         (1)         (1)         (1)         (1)         (1)         (1)         (1)         (1)         (1)         (1)         (1)         (1)         (1)         (1)         (1)         (1)         (1)         (1)         (1)         (1)         (1)         (1)         (1)         (1)         (1)         (1)         (1)         (1)         (1)         (1)         (1)         (1)         (1)         (1)         (1)         (1)         (1)         (1)         (1)         (1)         (1)         (1)         (1)         (1)         (1)         (1)         (1)         (1)         (1)         (1)         (1)         (1)         (1)         (1)         (1)         (1)         (1)         (1)         (</td><td>ALX DESCRIPTION ()         原具を整備         内         原具の         L         L         <thl< th="">         L         L         L<td>ALX DESCRIPTION (日本)         原本市田田         (1)         原本市田田         (1)         原本田田         (1)         原本田田         (1)         原本田田         (1)         (1)         (1)         (1)         (1)         (1)         (1)         (1)         (1)         (1)         (1)         (1)         (1)         (1)         (1)         (1)         (1)         (1)         (1)         (1)         (1)         (1)         (1)         (1)         (1)         (1)         (1)         (1)         (1)         (1)         (1)         (1)         (1)         (1)         (1)         (1)         (1)         (1)         (1)         (1)         (1)         (1)         (1)         (1)         (1)         (1)         (1)         (1)         (1)         (1)         (1)         (1)         (1)         (1)         (1)         (1)         (1)         (1)         (1)         (1)         (1)         (1)         (1)         (1)         (1)         (1)         (1)         (1)         (1)         (1)         (1)         (1)         (1)         (1)         (1)         (1)         (1)         (1)         (1)         (1)         (1)         (1)         (1)         (1)         (1)         (1</td></thl<></td></tr<> |                       |       | ALX DESCRIPTION (日本)         原本市田田         (1)         原本市田田         (1)         原本市田田         (1)         原本田田         (1)         原本田田         (1)         (1)         (1)         (1)         (1)         (1)         (1)         (1)         (1)         (1)         (1)         (1)         (1)         (1)         (1)         (1)         (1)         (1)         (1)         (1)         (1)         (1)         (1)         (1)         (1)         (1)         (1)         (1)         (1)         (1)         (1)         (1)         (1)         (1)         (1)         (1)         (1)         (1)         (1)         (1)         (1)         (1)         (1)         (1)         (1)         (1)         (1)         (1)         (1)         (1)         (1)         (1)         (1)         (1)         (1)         (1)         (1)         (1)         (1)         (1)         (1)         (1)         (1)         (1)         (1)         (1)         (1)         (1)         (1)         (1)         (1)         (1)         (1)         (1)         (1)         (1)         (1)         (1)         (1)         (1)         (1)         (1)         (1)         (1)         (1)         ( | ALX DESCRIPTION ()         原具を整備         内         原具の         L         L <thl< th="">         L         L         L<td>ALX DESCRIPTION (日本)         原本市田田         (1)         原本市田田         (1)         原本田田         (1)         原本田田         (1)         原本田田         (1)         (1)         (1)         (1)         (1)         (1)         (1)         (1)         (1)         (1)         (1)         (1)         (1)         (1)         (1)         (1)         (1)         (1)         (1)         (1)         (1)         (1)         (1)         (1)         (1)         (1)         (1)         (1)         (1)         (1)         (1)         (1)         (1)         (1)         (1)         (1)         (1)         (1)         (1)         (1)         (1)         (1)         (1)         (1)         (1)         (1)         (1)         (1)         (1)         (1)         (1)         (1)         (1)         (1)         (1)         (1)         (1)         (1)         (1)         (1)         (1)         (1)         (1)         (1)         (1)         (1)         (1)         (1)         (1)         (1)         (1)         (1)         (1)         (1)         (1)         (1)         (1)         (1)         (1)         (1)         (1)         (1)         (1)         (1)         (1)         (1</td></thl<> | ALX DESCRIPTION (日本)         原本市田田         (1)         原本市田田         (1)         原本田田         (1)         原本田田         (1)         原本田田         (1)         (1)         (1)         (1)         (1)         (1)         (1)         (1)         (1)         (1)         (1)         (1)         (1)         (1)         (1)         (1)         (1)         (1)         (1)         (1)         (1)         (1)         (1)         (1)         (1)         (1)         (1)         (1)         (1)         (1)         (1)         (1)         (1)         (1)         (1)         (1)         (1)         (1)         (1)         (1)         (1)         (1)         (1)         (1)         (1)         (1)         (1)         (1)         (1)         (1)         (1)         (1)         (1)         (1)         (1)         (1)         (1)         (1)         (1)         (1)         (1)         (1)         (1)         (1)         (1)         (1)         (1)         (1)         (1)         (1)         (1)         (1)         (1)         (1)         (1)         (1)         (1)         (1)         (1)         (1)         (1)         (1)         (1)         (1)         (1)         (1 |

#### 各ボタンの説明

【印刷】印刷を行います。 【登録】登録を行います。 【クリア】 をクリアします。 【削除】 を削除します。 【閉じる】メニューに戻ります。 【写真表示】担当者の写真を表示します。 に担当者が入っている状態でクリックしてください。 写真表示・保存の詳細は担当者画像を取り込むをご覧下さい。

### に表示する担当者の並び替えを行います。

【表示区分】有り・無しの中から選択します。 【雇用区分】正社員・準社員・パート・すべての中から選択します。 【使用区分】使用・未使用の中から選択します。 【店舗】店舗管理情報で登録した店舗から選択します。

担当者情報を表示します。

### 担当者の登録を行います。

【 3桁の番号を入力します。
 【 CODE】13桁の番号を入力します。
 【 名称】担当者名を入力します。
 【 名称】担当者名を入力します。
 【 略称】略称を入力します。
 【 所属店】店舗登録情報で登録した店舗から選択します。
 【 表示区分】有り・無しをリストボックスから選択します。
 【 雇用区分】正社員・準社員・パート・すべての中から選択します。
 【 使用区分】使用・未使用の中から選択します。
 【 役職】役職を入力します。

### 1. 担当者画像を取り込む

- 1-1 メインメニューから『マスタメニュー』をクリックし、『担当者登録』をクリックします。
  1-2 『担当者登録』画面が表示されます。
  1-3 『写真の取り込み』をクリックします。
  1-4 登録したい画像を選択します。
  1-5 『開く』を押下します。
  1-6 インポート中と表示されます。
  1-7 表示終了後、フォーム上に読み込んだ写真が表示されます。
- 1-8 上で写真の読み込みは完了です。

#### 2. 担当者画像の保存

- 2-1 写真の保存を選択します。
- 2-2 名前を付けて保存の画面が表示されます。
  - フォルダへの保存先はどの場合も変更可能です。
- 保存する時のファイル名は顧客コード+日付+.jpgとなります。
- 顧客コード+日付は変更できますが.jpgは変更することできません。
  - 2-3 『保存』をクリックします。
    - この時、『保存』をクリックしないと、マスタに保存されません。
  - 2-4 インポート中と表示されます。
  - 2-5 表示が消えたら、保存は終了です。
- 保存上の注意
- この時、ファイルサイズが大きすぎると、エラーが出て保存ができない場合があります。

# 1-4 技術登録

概要:技術登録は、個々の技術ごとに重複しないコードを入力し、技術情報を体系的に管理することを目的としています。商品別工程で商品毎のポイント・時間を割り当てることが可能にな ります。

| - | 81.8-3       | 6.   | - 10 | 3.4    | 100    | 15.50 |     |  |
|---|--------------|------|------|--------|--------|-------|-----|--|
|   | 00.04/07*-4  |      |      | 260714 | 18     | 1.00  |     |  |
|   | 64.9(24*A    |      |      | 308.4  | - 41   | 18.90 |     |  |
|   | 05 (8 19 12  |      |      | 建物理    |        | 6.98  |     |  |
|   | 0186         |      |      | 86     |        |       |     |  |
|   | 107 HL       |      |      | 3.4    | 40     | 1990  |     |  |
|   | 00.309-8     |      |      | 100-04 |        | 10.00 |     |  |
|   | 10.334-16    |      |      | 114-18 | 1      | 15 14 |     |  |
|   | 11 # 247#'-2 |      |      | 1.20   | 194    | 18    |     |  |
|   | 12.244       |      |      | 241    | 18     | 15.50 |     |  |
|   | 13 2 48      |      |      | 241    | 144    | 15.92 |     |  |
|   | 10.00-00     |      |      |        | 225    | 11.4  |     |  |
|   | 12:47        |      |      | - 42   | 10     | 168   |     |  |
|   | 18 その他A      |      |      | その他    | 194    | 18    |     |  |
|   | 10.02.08     |      |      | 319    | 188    | - 8   |     |  |
|   | 363-0.30     |      |      | PC34   |        |       |     |  |
|   | -            | _    | _    | -      |        |       | 1.0 |  |
| C | 2 Mar 1      | 8 IX |      | 145.12 | 1000   | 1000  |     |  |
| 4 |              | ÷    |      |        | A. 16. | 1.000 |     |  |
|   | in the later |      |      |        |        |       |     |  |
|   |              |      |      |        |        |       |     |  |

### 技術マスター覧を表示します。

### 技術の登録を行います。

【 】2桁の番号を入力してください。 【名称】技術名を入力してください。 【略称】略称を入力してください。 【ポイント】ポイントを入力してください。 【時間】時間を入力してください。

### 各ボタンの説明

# 1-5 商品別工程登録

概要:商品別工程登録は、商品登録で登録した商品にポイントをつけて按分を作成します。登録した按分はカルテ登録に反映されます。

商品番号に番号を入力して商品を選択します。

工程を表示します。の割合指定で本部:スタッフの割合を計100%

にしてポイント変換実行を押すと指定した商品のポイントを変換します。

区分や分類を指定して一括変換します。

### 各ボタンの説明

【コピー】 の条件で集計を行います。 【貼り付け】カレンダーを表示し、 の集計期間の開始日に挿入します。 【印刷】 の集計結果の印刷を行います。 【登録】登録を行います。 【クリア】クリアを行ないます。 【削除】削除を行ないます。 【閉じる】メインメニューに戻ります。

| 9 | FECC W                                                                     | 20001                                                                                            | 01000013                         | ]# 4/f/1 ~{ | (7/6)      |                                                  |                                              | ポイント変換実行                                                           |             |                                                                                                    |                   |
|---|----------------------------------------------------------------------------|--------------------------------------------------------------------------------------------------|----------------------------------|-------------|------------|--------------------------------------------------|----------------------------------------------|--------------------------------------------------------------------|-------------|----------------------------------------------------------------------------------------------------|-------------------|
| 2 | No. 2 001 0<br>002 0<br>003 0<br>004 0<br>005 0<br>006 0<br>007 0<br>006 0 | - F<br>02 25-27<br>01 かけ<br>04 55(か)<br>08 95(か)<br>08 95(か)<br>08 使観<br>21 中間<br>07 仕上<br>22 RC | 工档<br>*~A<br>B<br>B<br>理<br>2'1- | -6          | 188<br>1   | ポイント<br>10<br>100<br>40<br>40<br>20<br>40<br>750 | 作業時間<br>5<br>15<br>10<br>10<br>5<br>15<br>10 | 復分割合<br>100<br>40<br>40<br>40<br>40<br>40<br>40<br>20<br>40<br>750 | 3           | <ul> <li>商品技<br/>指定分類</li> <li>         割合指定<br/>本 部:2         二         二          二         二         二         二         二         二         二         二         二                          二           二            二     &lt;</li></ul> | 分─括変換<br>・<br>タッフ |
| - | No.<br>001                                                                 | 002 _                                                                                            | ()-707"-A                        | ▼<br>工程名    | <u>승</u> 왕 | 1,000<br>主担当 7<br>                               | 70<br>10<br>10                               | 1000<br>作葉時間<br>5                                                  | 费分割合<br>1.0 | 一括:                                                                                                    | <b>麦換実</b> 行      |

# 1-6 来店理由登録

概要:来店理由登録は、個々の来店理由ごとに重複しないコードを入力し、来店理由情報を体系的に管理することを目的としています。売上伝票・お客様登録で使用出来ます。 また、来店理由別の帳票を出力することも可能です。

| 01 48 FF<br>02 9 5<br>03 83 FF<br>04 98 E<br>05 € 60 | 6 作 戦 10<br>- 16日 単行<br>シ チラン<br>給令<br>制起<br>18日<br>18日<br>18日<br>18日<br>18日<br>18日<br>18日<br>18日<br>18日<br>18日 |       |  |
|------------------------------------------------------|----------------------------------------------------------------------------------------------------|-------|--|
|                                                      |                                                                                                    |       |  |
| 2                                                    | 名称超                                                                                                    | 1 105 |  |

来店理由マスター覧を表示します。

#### 来店理由の登録を行います。

【 】2桁の番号を入力してください。 【名称】来店理由名を入力してください。 【略称】略称を入力してください。

#### 各ボタンの説明

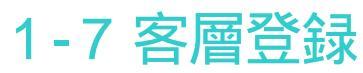

概要:客層登録は、個々の客層ごとに重複しないコードを入力し、客層情報を体系的に管理することを目的としています。売上伝票・お客様登録で使用出来ます。

|                | 谷厝                                                                                                    | 宝辉                                                                                                    |     |          |
|----------------|----------------------------------------------------------------------------------------------------|----------------------------------------------------------------------------------------------------|-----|----------|
| (              | 1 1 < | 作 略 作     G     G     F     C     F     C     E     C     E     C     E     D     H4M     H1     T     T     T |     |          |
| ED RO          | 登録                                                                                                    | クリア                                                                                                    | 削 除 | 閉じる(F12) |
| ※登録番号を入力して下さい。 |                                                                                                    |                                                                                                    |     |          |

客層マスター覧を表示します。

### 客層の登録を行います。

【 】2桁の番号を入力してください。 【名称】客層名を入力してください。 【略称】略称を入力してください。

#### 各ボタンの説明

# 1-8区分登録

概要:区分登録は、個々の区分ごとに重複しないコードを入力し、区分情報を体系的に管理することを目的としています。売上伝票・お客様登録で使用出来ます。

 区分登録

 ①
 ●
 ●
 ●
 ●
 ●
 ●
 ●
 ●
 ●
 ●
 ●
 ●
 ●
 ●
 ●
 ●
 ●
 ●
 ●
 ●
 ●
 ●
 ●
 ●
 ●
 ●
 ●
 ●
 ●
 ●
 ●
 ●
 ●
 ●
 ●
 ●
 ●
 ●
 ●
 ●
 ●
 ●
 ●
 ●
 ●
 ●
 ●
 ●
 ●
 ●
 ●
 ●
 ●
 ●
 ●
 ●
 ●
 ●
 ●
 ●
 ●
 ●
 ●
 ●
 ●
 ●
 ●
 ●
 ●
 ●
 ●
 ●
 ●
 ●
 ●
 ●
 ●
 ●
 ●
 ●
 ●
 ●
 ●
 ●
 ●
 ●
 ●
 ●
 ●
 ●
 ●
 ●
 ●
 ●
 ●
 ●
 ●
 ●
 ●
 ●
 ●
 ●
 ●
 ●
 ●
 ●
 ●
 ●
 ●
 ●
 ●
 ●
 ●
 ●
 ●

区分 A マスター覧を表示します。

### 区分 A の登録を行います。

【 】2桁の番号を入力してください。 【名称】名称を入力してください。 【略称】略称を入力してください。

### 各ボタンの説明

# 1-9 区分 A 登録

概要:区分A登録は、個々の区分Aごとに重複しないコードを入力し、区分A情報を体系的に管理することを目的としています。売上伝票・お客様登録で使用出来ます。

区分A登録 45 T) 01 DM録生日 02 DM誕生日 D1 D2 D3 D4 02 D M 錄生日 04 DM # 10 D8 D6 05 DM課生日 06 DM#110 07 DM課生日 D7 D8 US DMB10 OP DM健生日 D9 D10 10 DMETO D11 D12 11 DM 座生日 12 DM 誕生日 12 その値 教 . ED MI 월 17 217 削除 12-2-F127 宗管静番号を入力して下さい。

### 区分 A マスター覧を表示します。

### 区分Aの登録を行います。

【 】2桁の番号を入力してください。 【名称】名称を入力してください。 【略称】略称を入力してください。

### 各ボタンの説明

# 1-10区分B登録

概要:区分B登録は、個々の区分Bごとに重複しないコードを入力し、区分B情報を体系的に管理することを目的としています。売上伝票・お客様登録で使用出来ます。

 印刷
 登録
 グリア
 削除
 同じる(F12)

 ※ 登録番号を入力して下さい。

区分 B マスター覧を表示します。

### 区分Bの登録を行います。

【 】2桁の番号を入力してください。 【名称】名称を入力してください。 【略称】略称を入力してください。

### 各ボタンの説明

# 1-11 売上区分登録

概要:売上区分登録は、個々の売上区分ごとに重複しないコードを入力し、売上区分情報を体系的に管理することを目的としています。売上伝票・お客様登録で使用出来ます。 また売上区分毎の帳票の出力も可能です。

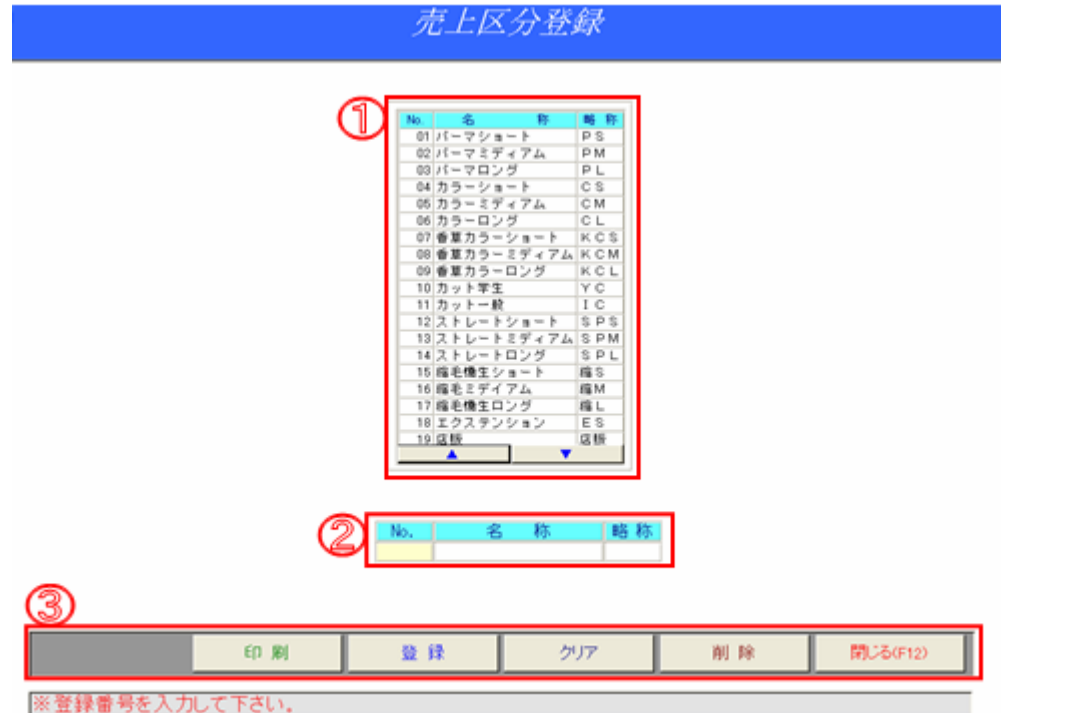

売上区分マスター覧を表示します。

売上区分の登録を行います。

【 】2桁の番号を入力してください。 【名称】名称を入力してください。 【略称】略称を入力してください。

各ボタンの説明

# 1-12 仕入先登録

概要:仕入先登録は、個々の仕入先ごとに重複しないコードを入力し、仕入先情報を体系的に管理することを目的としています。業務の中で分かりやすく分類しやすいコードを入力すること により、円滑に業務システムを運用することが可能となります。

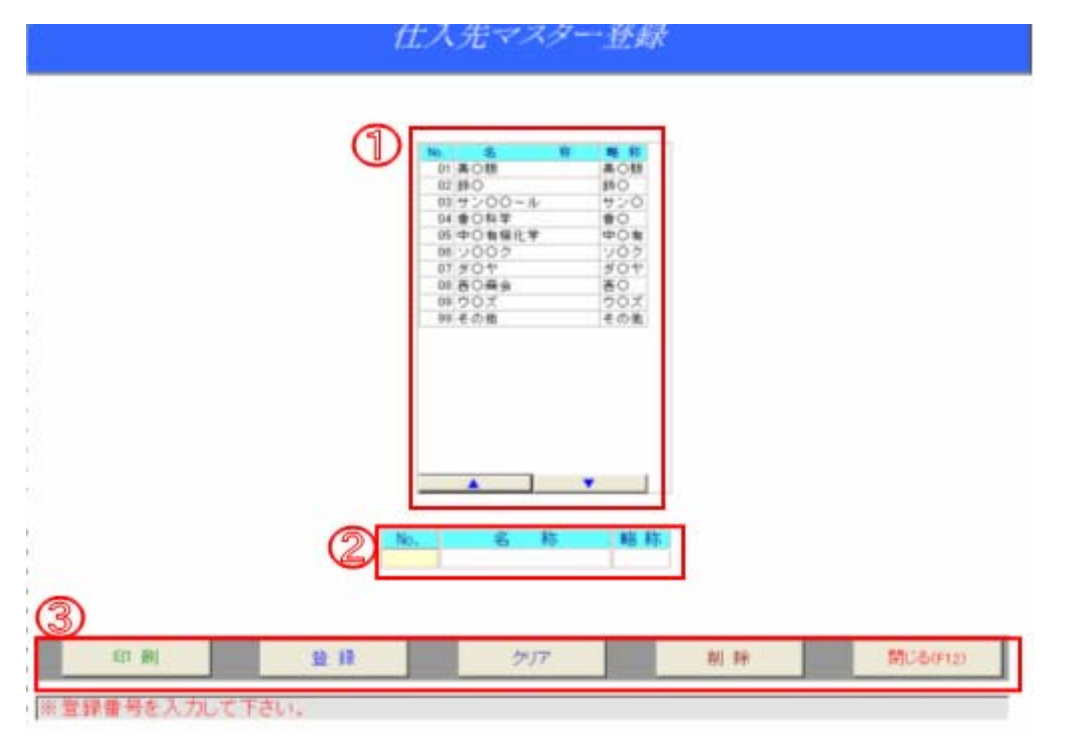

仕入先マスター覧を表示します。

#### 仕入先マスタの登録を行います。

【 】2桁の番号を入力してください。 【名称】名称を入力してください。 【略称】略称を入力してください。

#### 各ボタンの説明

# 1-13 店舗管理情報

概要:店舗管理は、個々の店舗ごとに各々の情報を入力します。店舗情報はマスタ登録の際や店舗毎の帳票の出力など、様々な事柄に使用します。

|        |     |     |     |              | Æ.i        | 補管理 |          |                  |                                     |
|--------|-----|-----|-----|--------------|------------|-----|----------|------------------|-------------------------------------|
| 1.C.B. |     | 压体名 | 養任者 | Ŧ            | 0.771      | 位用2 | \$1184   | FAX書号            | 28章 28章称 28章称 ▲<br>執平 区 28章称 28章称 ▲ |
| 1001   | IND |     | 88  | 852-<br>8114 | 長崎市橋口町22-3 |     | 135-813- | 185-813-<br>1872 | 55 内税 - 昱孜 -                        |
| 0000   |     |     |     |              |            |     |          |                  | 15 <u>5</u> <u>5</u>                |
|        |     |     |     |              |            |     |          |                  |                                     |
|        |     |     |     |              |            |     |          |                  |                                     |
|        |     |     |     |              |            |     |          |                  |                                     |
|        |     |     |     |              |            |     |          |                  |                                     |
|        |     |     |     |              |            |     |          |                  |                                     |
|        |     |     |     |              |            |     |          |                  |                                     |
|        |     |     |     |              |            |     |          |                  |                                     |
|        |     |     |     |              |            |     |          |                  |                                     |
|        |     |     |     |              |            |     |          |                  |                                     |
|        |     |     |     |              |            |     |          |                  |                                     |
|        |     |     |     |              |            |     |          |                  |                                     |
|        |     |     |     |              |            |     |          |                  |                                     |
|        |     |     |     |              |            |     |          |                  | ×                                   |
|        |     |     |     |              |            |     |          |                  | 終了(F12)                             |
|        | _   |     |     |              |            |     |          |                  |                                     |

店舗管理情報を表示します。

店舗情報を入力して下さい。文字を入力するだけで、店舗情報に反映され登録されます。 各ボタンの説明

【終了】メニューに戻ります。

# 1-14 顧客削除

概要:顧客削除は、お客様の最終来店日の期間を指定し、顧客マスタから削除を行います。通常はこの業務は使用しません。

| 頭客メンテナンス                                                                                                    |                                                                                                    |  |  |  |  |  |  |  |  |
|----------------------------------------------------------------------------------------------------|----------------------------------------------------------------------------------------------------|--|--|--|--|--|--|--|--|
| 顧                                                                                                    | 「客削除                                                                                                    |  |  |  |  |  |  |  |  |
| 期間<br>※最終来店日が指定した期間内のお客様を検索します。                                                                                                    |                                                                                                    |  |  |  |  |  |  |  |  |
| <b>隆田 当月 前月</b>                                                                                                    | 月 開始日 終了日 閉じる(F12)                                                                                                    |  |  |  |  |  |  |  |  |
| ※期間を入力してください                                                                                                    | •                                                                                                    |  |  |  |  |  |  |  |  |
|                                                                                                    | <b>國客削除</b>                                                                                                    |  |  |  |  |  |  |  |  |
| #398050000,4.00         PARE         PARE | 0         5         2 + 2 + 2         K + 2 + 2         K + 2 + 2 |  |  |  |  |  |  |  |  |
|                                                                                                    | per y sen<br>Rico                                                                                                    |  |  |  |  |  |  |  |  |
|                                                                                                    |                                                                                                    |  |  |  |  |  |  |  |  |

#### 店舗管理情報を表示します。

店舗情報を入力して下さい。文字を入力するだけで、店舗情報に反映され登録されます。

#### 各ボタンの説明

【集計】指定した期間の集計を行います。 【当月】期間に当月の日付を入力します。 【前月】期間に前月の日付を入力します。 【開始日】開始日のカレンダーを表示します。 【終了日】終了日のカレンダーを表示します。 【閉じる】メインメニューに戻ります。

### 集計後

集計後に削除対象者一覧が表示されます。削除ボタンをクリックすると、表示されている全ての顧客が削除されます。

# 1-15 住所調整

概要:住所調整は、お客様の郵便番号を元に住所を書き換えます。全ての顧客の住所が書きかえられますので実行の際は御注意ください。通常はこの業務は使用しません。

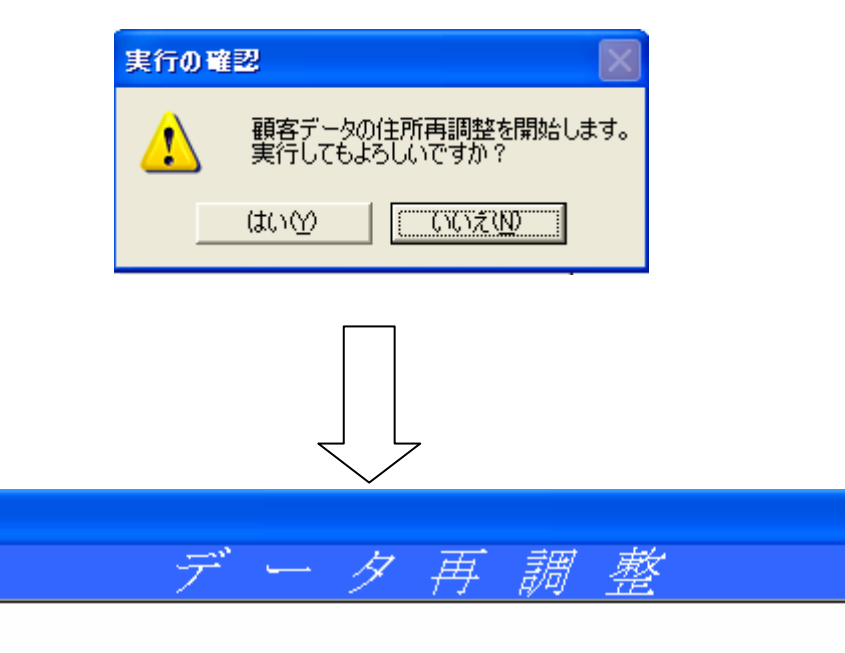

#### 実行の確認

マスタメニューの住所調整ボタンをクリックすると、実行の確認をします。「はい」をクリックすると実行を開始します。「いいえ」をクリックすると実行を中止します。

#### 実行

データ再調整を行います。実行開始後は中止することが出来ませんので調整が終わるまでおまちく ださい。

上 様 {〒}

0 / 29,305

※只今、処理中ですしばらくお待ち下さい。

# 2-1-1 売上伝票登録

概要:売上伝票登録は、日々発生する売上情報をデータとして登録し、売上管理や資料などに反映します。

|                                                                                                    |                                                                                                    |                               | お客様情報を表示します。(*1 変更可能)                                                                                                    |
|----------------------------------------------------------------------------------------------------|----------------------------------------------------------------------------------------------------|-------------------------------|----------------------------------------------------------------------------------------------------|
| 店舗部号 0001 (時間管置<br>伝服器号 00001)                                                                                                    | <u>売上伝票</u><br>* フリガナを確認して下さい<br>本年月日<br>昭和<br>支 主相当者 D0000000116 - 貫〇 〇文<br>売上区分 01 - パーマジョート<br>図 分 01 - 美容 | 日 村 平成11年01月11日(金)<br>1/07/20 | 【顧客コード】13桁の CODE を入力してください。CODE を入力するとお顧客登録で登録した情報が表示されます。また、登録番号を入力しても同様に情報が表示されます。ENTER もしくはF5 で顧客検索を表示します。F2 で顧客登録の画面に進みます。<br>【名前】名前を表示します。<br>【住所】住所を表示します。<br>【住所】住所を表示します。<br>【電話番号】電話番号を表示します。<br>【顧客担当】顧客担当者を表示します。初期値は顧客登録で登録した担当者 *1<br>【主担当者】主担当者を表示します 初期値は顧客登録で登録した担当者 *1<br>【客層】客層を表示します。初期値は顧客登録で登録した客層 *1<br>【売上区分】売上区分を表示します。初期値は顧客登録で登録した売上区分 *1<br>【伝票区分】伝票区分を表示します。初期値は顧客登録で登録した伝票区分 *1<br>【区分】区分を表示します。初期値は顧客登録で登録した区分 *1 |
| (     (     (     (     (     (     (     (     (     (     (     (     (     (     (     (     (     (     (     (     (     (     (     (     (     (     (     (     (     (     (     (     (     (     (     (     (     (     (     (     (     (     (     (     (     (     (     (     (     (     (     (     (     (     (     (     (     (     (     (     (     (     (     (     (     (     (     (     (     (     (     (     (     (     (     (     (     (     (     (     (     (     (     (     (     (     (     (     (     (     (     (     (     (     (     (     (     (     (     (     (     (     (     (     (     (     (     (     (     (     (     (     (     (     (     (     (     (     (     (     (     (     (     (     (     (     (     (     (     (     (     (     (     (     (     (     (     (     (     (     (     (     (     (     (     (     (     (     (     (     (     (     (     (     (     (     (     (     (     (     (     (     (     (     (     (     (     (     (     (     (     (     (     (     (     (     (     (     (     (     (     (     (     (     (     (     (     (     (     (     (     (     (     (     (     (     (     (     (     (     (     (     (     (     (     (     (     (     (     (     (     (     (     (     (     (     (     (     (     (     (     (     (     (     (     (     (     (     (     (     (     (     (     (     (     (     (     (     (     (     (     (     (     (     (     (     (     (     (     (     (     (     (     (     (     (     (     (     (     (     (     (     (     (     (     (     (     (     (     (     (     (     (     (     (     (     (     (     (     (     (     (     (     (     (     (     (     (     (     (     (     (     (     (     (     (     (     (     (     (     (     (     (     (     (     (     (     (     (     (     (     (     (     (     (     (     (     (     (     (     (     (     (     (     (     (     (     (     (     (     (     (     (     (     (     (     (     (     (     ( |                                                                                                    | 費税                            | 【最終来店】最後に来店した日を表示します。<br>【生年月日】生年月日を表示します。<br>【技術金額】今までの技術金額の合計を表示します。<br>【店販金額】今までの店販金額の合計を表示します。<br>【合計金額】技術金額と店販金額の合計を表示します。<br>【開始時間】<br>【紹介者】紹介者の情報を入力できます。<br>【備考】備考を入力できます。<br>【開始時間】開始時間を入力できます。<br>【解始時間】開始時間を入力できます。                                                                                                    |

### 売上情報を表示します。

【CODE】13桁の商品コードを入力してください。CODEを入力すると商品登録で登録した商品情報が表示されます。また登録番号を入力しても同様に情報が表示されます。F4 で商品検索を行います。F8 で行の削除を行います。

- 【分類】分類を表示します。
- 【商品名】商品を表示します。
- 【備考】備考を入力してください。
- 【数量】数量を入力してください。
- 【単価】単価を表示します。
- 【金額】金額を表示します。
- 【作業担当】作業担当を表示します。

#### 売上金額の表示・登録状況の表示

【技術金額】伝票の技術金額の合計を表示します。 【消費税】伝票の技術金額の消費税合計を表示します。 【店販金額】伝票の店販金額の合計を表示します。 【消費税】伝票の店販金額の消費税を表示します。 【合計金額】技術金額と店販金額の合計を表示します。 【預かり金】預かり金を入力します。 【釣銭】つり銭を表示します。

### 各ボタンの説明

【写真表示】お客さまの写真を表示・保存できます。
【勤怠画面へ】勤怠画面を表示します。
【伝票検索】売上伝票を検索します。
【両替】ドロアーをオープンします。
【商品パネル】商品パネルを表示し、伝票明細に入力できます。
【お客様情報】お客様登録画面を表示します。
【広票削除】表示している伝票を削除します。
【中止】表示している伝票をクリアします。
【登録】伝票を登録します。
【閉じる】メニューに戻ります。

必須

# 2-1-2 売上伝票検索

売上伝票検索で伝票の確認や修正が行えます。

### 検索の指定条件

- 【期間】伝票を検索する期間を指定してください。
- 【店舗】伝票を検索する店舗を指定してください。
- 【顧客】伝票を検索する顧客を指定してください。

### 各ボタンの説明

【実行】 で指定した条件で検索を行います。 【開始日】カレンダーを表示し、開始日に挿入します。 【終了日】カレンダーを表示し、終了日に挿入します。 【顧客】 の顧客にカーソルを合わせます。 【閉じる】売上伝票画面に戻ります。

![](_page_18_Figure_13.jpeg)

# 2-1-3 売上伝票写真

伝票に写真を表示・保存ができます。

### 伝票情報の表示

売上伝票の表示をします。変更は出来ません。

写真の表示・読み込み・保存

写真の読み込み・保存の詳細は写真を取り込む・保存をご覧下さい。

写真印刷で写真をプリンターに印刷します。 閉じるボタンで売上伝票に戻ります。

### 1. 写真を取り込む

- 1-1 メインメニューから『売上伝票』をクリックします。
- 1-2 『売上伝票 写真』 画面が表示されます。
- 1-3『写真の読み込み』をクリックします。
- 1-4 登録したい画像を選択します。
- 1-5『開く』を押下します。
- 1-6 インポート中と表示されます。
- 1-7 表示終了後、フォーム上に読み込んだ写真が表示されます。
- 1-8 上で写真の読み込みは完了です。

### 2.保存

- 2-1 写真の保存を選択します。
- 2-2 名前を付けて保存の画面が表示されます。

フォルダへの保存先はどの場合も変更可能です。

保存する時のファイル名は顧客コード+日付+.jpgとなります。

- 顧客コード+日付は変更できますが.jpgは変更することできません。
  - 2-3 『保存』をクリックします。
    - この時、『保存』をクリックしないと、マスタに保存されません。
  - 2-4 インポート中と表示されます。
  - 2-5 表示が消えたら、保存は終了です。

### 保存上の注意

この時、ファイルサイズが大きすぎると、エラーが出て保存ができない場合があります。

|                                                                                                    |                                                                                                    |                           | 売上伝           | 票 写真  |         |       |
|----------------------------------------------------------------------------------------------------|----------------------------------------------------------------------------------------------------|---------------------------|---------------|-------|---------|-------|
| Û                                                                                                    | 米店日店舗                                                                                                    | 2006年8月18日<br>1 JMP       |               |       |         |       |
|                                                                                                    | 伝葉番号                                                                                                    | 001                       |               |       |         |       |
|                                                                                                    | お客様名                                                                                                    | 1 田〇 〇子 ዛ                 | 1             |       |         |       |
|                                                                                                    | 担当者                                                                                                    | 11 本部                     |               |       |         |       |
|                                                                                                    | C VDocuments a                                                                                                   | and Settines#Administrato | *Documents#My |       |         |       |
|                                                                                                    | Frictures#wikata<br>写真パス(化                                                                                       | 呆存先)                      |               |       |         |       |
|                                                                                                    |                                                                                                    |                           |               |       |         |       |
|                                                                                                    |                                                                                                    |                           |               |       |         |       |
| 写真の語                                                                                                    | 杨达初                                                                                                    | 写真の保存                     | 写真の読み込み       | 写真の保存 | 写真の読み込み | 写真の保存 |
| 2                                                                                                    | <b>東印刷</b>                                                                                                    | 1                         |               |       |         | 閉じる   |
| and the second second se | and the second second second second second second second second second second second second second second second |                           |               |       |         |       |

# 2-2 予約状況確認

概要:予約状況確認表はお客様の予約状況を登録・確認することが出来ます。

### 予約情報の表示

![](_page_20_Figure_3.jpeg)

予約状況を表示します。

【店舗】店舗名を表示します。
【日付】日付を入力します。
【時間】時間を入力します。
【お名前】コードを入力することで、名前を表示します。
【電話番号】コードを入力すると自動で表示します。
【顧客担当】コードを入力すると自動で表示します。
【作業担当】コードを入力すると自動で表示します。

### 各ボタンの説明

【前頁】 の前頁にカーソルを合わせます。 【次頁】 の次頁にカーソルを合わせます。 【先頭】 の先頭にカーソルを合わせます。 【最後】 の最後にカーソルを合わせます。 【新規予約入力】 の時間にカーソルを合わせます。 【開始日】カレンダーを表示し、 の期間開始日に挿入します。 【終了日】カレンダーを表示し、 の期間終了日に挿入します。 【閉じる】メインメニューに戻ります。

|   | Ð                                         |                                                                                                    |                                                                    | 予約状                                    | 況確認           | 表          |           |                                                   |                                                                  |   |
|---|-------------------------------------------|----------------------------------------------------------------------------------------------------|--------------------------------------------------------------------|----------------------------------------|---------------|------------|-----------|---------------------------------------------------|------------------------------------------------------------------|---|
|   |                                           | 店舗 001 <u>-</u><br>期 間 平成18年                                                                                                    | IMP<br>E08月18日 ~                                                   | 前日<br>平成18年08                          | 田) 第日<br>月18日 | 本日の        | 予約者数の予約者数 |                                                   | 37                                                               |   |
| 2 | 1 380<br>1 380<br>1 380<br>1 380<br>1 380 | H         H         H         H           64/88/18         11         14         00           64/88/18         12         14         00           64/88/18         12         14         00           64/88/18         12         14         00           64/88/18         13         14         00           60         14         00         00 | 9 25001000005<br>9 25001000001<br>9 250010000004<br>9 250010000004 | 8 8 8<br>월0 0구 8<br>북0 0구 8<br>小0 0주 8 |               | 0952116366 | 2892      | 副客担当<br>11 - 上〇〇0<br>73 - 川〇〇<br>12 - 張〇〇<br>11 - | 作業内容<br>11 · 世パー<br>11 · 世パー<br>11 · 世パー<br>11 · 世パー<br>11 · 世パー |   |
|   |                                           |                                                                                                    |                                                                    |                                        |               |            |           |                                                   |                                                                  |   |
|   |                                           |                                                                                                    |                                                                    |                                        |               |            |           |                                                   |                                                                  |   |
|   |                                           |                                                                                                    |                                                                    |                                        |               |            |           |                                                   |                                                                  |   |
|   | La-F_H                                    | T_E[0.81/1                                                                                                    | 10-11-30                                                           |                                        |               |            |           |                                                   |                                                                  | 1 |
| 3 | 前頁                                        | 次頁                                                                                                    | 先頭                                                                 | 最後                                     | 新規予約入         | カ 開始       | 68        | 終7日                                               | 間にあ(F12                                                          | 0 |
| _ | ※ 時間を2                                    | 、カレて下ざい、(F                                                                                                    | 6:削除)                                                              |                                        |               |            |           |                                                   | An an                                                            |   |

# 2-3-1 カルテ登録リスト出力指示

概要:カルテ登録リストは売上伝票で登録したカルテを期間・店舗・顧客を指定して、集計します。

### 集計の条件設定

【期間】期間を指定します。F5 でカレンダーを表示します。 【店舗】店舗をリストボックスから選択します。 【顧客】顧客を入力します。F5 で検索を表示します。

### 各ボタンの説明

【実行】 の検索条件で集計を行います。

【開始日】 の開始日に挿入します。クリックでカレンダーを表示します。 【終了日】 の終了日に挿入します。クリックでカレンダーを表示します。 【顧客】 の顧客にカーソルを合わせます。 【閉じる】メインメニューに戻ります。

# 2-3-2 カルテ登録リスト

実行をした条件を表示します。

カルテ登録リストを表示します。行内をクリックでお客様カルテ登録

の画面を表示します。

#### 各ボタンの説明

【前頁】 の前頁にカーソルを合わせます。

- 【次頁】 の次頁にカーソルを合わせます。
- 【先頭】 の先頭にカーソルを合わせます。
- 【最後】 の最後にカーソルを合わせます。
- 【閉じる】メインメニューに戻ります。

| 平成18年08月20日 )~ 平成18年08月20日                                 |
|------------------------------------------------------------|
| 10 M 00 H 1M                                               |
| · BEIGHT BERGERAUS AND AND AND AND AND AND AND AND AND AND |
| 鮮変きれた条件の力を大き性素し、                                           |
| ロルデ生物で発表を表示します。                                            |

#### カルテ登録リスト 期間 平成18年08月01日(火) 平成18年08月20日(日) 順 客 全 順 客 技術金額 広観金額 4,000 合計金額 額容担当 容易 4,200 11 真〇 01 G 日付 伝票番号 お 16/08/04 000001 田〇 〇子 様 玄層 店舗/ 01 85/88/84 808002 田〇 〇子 様 4,000 4,200 11 真〇 01 G 01 85/08/04 000003 中〇 美〇子 様 4,000 4,200 78 IIO 07 D 01 88/88/84 000004 田〇 〇子 種 4.000 4.200 11 高〇 01 G 01 85/88/18 000001 田〇 〇子 種 1,200 1,260 11 真〇 01 G 01 05/05/15 000002 田〇 〇子 様 11 亮〇 01 ※カルテの呼出中です。しばらくお待ちください。 次頁 先頭 最後 閉じる(F12) 前頁

# 2-4 来店履歴

概要:来店履歴はお客様ごとの履歴をみることが出来ます。来店日や商品・金額などをまとめてみることができます。

#### お客様設定

お客様コードを入力することで、 に履歴を表示します。 履歴が無い場合は何も表示されません。

#### 履歴の表示

履歴を表示します。

#### 各ボタンの説明

- 【前頁】 の前頁にカーソルを合わせます。
- 【次頁】 の次頁にカーソルを合わせます。
- 【先頭】 の先頭にカーソルを合わせます。
- 【最後】 の最後にカーソルを合わせます。
- 【お客様】 のお客様にカーソルを合わせます。
- 【閉じる】メインメニューに戻ります。

| <u></u> | お                         | 這種 25            | 001000000 | 19⊞O | 07 | 权   | 制回            | (1)   | 平成18年07月2 | 0 <u>日</u>      |     |
|---------|---------------------------|------------------|-----------|------|----|-----|---------------|-------|-----------|-----------------|-----|
|         | B (1 G M<br>84/07/01 3NP3 | 18<br>18 11/2011 | -7(3)2)   | -8   |    | - 4 | <br><u>新業</u> | 4,000 | 4,000 4.0 | 113 115 1<br>AO | R A |
|         | 86/07/01 3MP3             | E I A CAN        | -7(9)7)   |      |    |     | 1             | 4,000 | 4,000 40  | AO              |     |
| 1       | 06/07/28 1MP2             | *店 ま イントロ*       | -2(5)2)   |      |    |     | <br>1         | 4,000 | 4.000 AO  | AO              |     |
|         |                           |                  |           |      |    |     |               |       |           |                 |     |
|         |                           |                  |           |      |    |     |               |       |           |                 |     |

# 2-5-1 勤怠表

概要:勤怠表は社員毎のタイムカードを登録することが出来ます。登録することにより、社員毎の出勤時間や日数の集計をすることが出来ます。

#### 勤怠表

社員番号を入力し、各ボタンを押すことで、時刻を入力します。

#### 各ボタンの説明

【勤怠集計】勤怠集計を表示します。
【勤務シフト表】勤務シフト表を表示します。
【欠勤事由】パスワードを入力することで、欠勤事由を登録します。
【打刻修正】パスワードを入力することで、修正を行えます。
【削除】画面をクリアします。
【登録】登録を行います。
【閉じる】メインメニューに戻ります。

| лан | 2<br>大曜日<br>1 | 2006 8 | 月<br>  未曜日<br> 3 | 全曜日<br>4 | 1.R - | 2006 -<br>ENE |               |               |
|-----|---------------|--------|------------------|----------|-------|---------------|---------------|---------------|
| 7   | 8             | 9      | 10               | 11       | 12    | 13            | 出社時刻<br>9:00  | 出社            |
| 14  | 15            | 16     | 17               | 18       | 19    | 20            | 外出時刻<br>15:00 | 私用外出          |
| 21  | 22            | 23     | 24               | 25       | 26    | 27            | 展9時刻<br>16:00 | 外出戻り          |
| 28  | 29            | 30     | 31               |          |       |               | 退社時刻<br>17:00 | 退社            |
|     |               |        |                  |          |       |               | 動務時間<br>07:00 | 外出時間<br>01:00 |

# 2-5-2 勤怠表集計

概要:勤怠表集計は勤怠表で登録した、社員毎の勤怠を集計し印刷することができます。

### 集計条件設定

【集計期間】集計期間を指定します。既定値は本日の日付です。 【 】担当者 を指定します。 【店舗】店舗を指定します。 【当月】期間に当月を挿入します。 【前月】期間に前月を挿入します。 集計結果を表示します。

### 各ボタンの説明

【集計】 の条件で集計を行います。

【印刷条件】印刷を行う条件を指定します。

社員計無し・社員計有り・社員計のみから選択出来ます。

【印刷】 を印刷します。

【プレビュー】 をプレビュー表示します。

【閉じる】勤怠表画面に戻ります。

| No.  |          | _~      | No.  | 1       |       | 1     | 5月 1  | 前月    |        |        |       |
|------|----------|---------|------|---------|-------|-------|-------|-------|--------|--------|-------|
| 0    | н        | 感酬名     | 社員書号 | 社員名     | 2512  | 活在    | 外面時間  | 展列時間  | 乔式合計科師 | BEFE B | 19.47 |
| 6    | 06/08/20 | IMP     | 2    | 80 07   | 9.00  | 17.00 | 15:00 | 16:00 |        | 8.00   |       |
| 1000 | 06/08/20 | IWb     |      | ¢0 0≠   | 11:00 | 10.00 |       |       |        | 9.00   |       |
|      | 06/08/20 | inter i |      | 20 08   | 0.00  | 20:00 | -     | -     |        | 12:00  |       |
|      | 06/08/20 | 1007    | 11   | +0.007  | 4.00  | 18.00 | -     | -     |        | 12:00  |       |
|      | 06/08/20 | IMP     | 21   | FO 00#  | 2:00  | 8:00  | -     | -     |        | 1.00   |       |
|      | 06/08/20 | IMP     | 69   | 80 000  | 9:00  | 20.00 | -     |       |        | 11:00  |       |
|      | 06/06/20 | IMP     | 78   | tto aou | 9.00  | 19.00 |       | -     |        | 10.00  |       |
|      |          |         |      |         |       |       |       |       |        |        |       |

| 集計期<br>平成 | 間<br>18年08月 | 月20日 | ~ 平成18站 | ≢08月20 | Β     | 勤怠    | 表     |      |       |      |
|-----------|-------------|------|---------|--------|-------|-------|-------|------|-------|------|
| 日付日       | 店舗          | 社員番号 | 社員名     | 出社     | 退社    | 私用外出  | 外出戻り  | 外田町間 | 動務調査  | 欠勤事由 |
| 06/08/20  | IMP         | 2    | 福〇 〇子   | 9:00   | 17:00 | 15:00 | 16:00 |      | 8:00  |      |
| 06/08/20  | IMP         | 3    | 中〇〇子    | 11:00  | 2000  |       |       |      | 9:00  |      |
| 06/08/20  | IMP         | 7    | 池〇〇美    | 8:00   | 2000  |       |       |      | 12:00 |      |
| 06/08/20  | IMP         | 11   | 真〇 〇文   | 8:00   | 20.00 |       |       |      | 12:00 |      |
| 06/08/20  | IMP         | 26   | ±0 00ì  | 6:00   | 1800  |       |       |      | 12:00 |      |
| 06/08/20  | IMP         | 31   | 上〇 〇〇子  | 7:00   | 8:00  |       |       |      | 1:00  |      |
| 06/08/20  | IMP         | 69   | ⊟0 00N  | 9:00   | 20.00 |       |       |      | 11:00 |      |
| 06/08/20  | IMP         | 78   | 竹0 き0り  | 9:00   | 19:00 |       |       |      | 10.00 |      |

# 2-6-1DM 発行指示

概要:DM発行は、各条件でお客様を検索し、リストとして表示し、印刷が行えます。 これにより、条件にあったお客様にダイレクトメールなどの情報が作成できます。

検索条件の設定を行って下さい。

### 各ボタンの説明

【集計】 の条件で検索を行います。 【前回の検索結果をもとに検索】前回指定した条件で検索を行います。 【印刷】 を印刷します。 【プレビュー】 をプレビュー表示します。 【閉じる】メインメニューに戻ります。

# 2-6-2DM 検索結果

結果が表示されます。

### 各ボタンの説明

【再検索】DM 発行指示画面に戻ります。 【印刷】 を印刷します。 【DM ラベル印刷】ラベルで印刷を行います。 【バーコード印刷】バーコードを印刷します。 【エクセル】エクセルに出力します。 【客層変換】 の客層を変換することが出来ます。 【閉じる】メインメニューに戻ります。

![](_page_25_Figure_9.jpeg)

# 2-7 商品パネル登録

概要:商品パネル登録は売上伝票で商品を売上時にマウスで簡単に売上を入力することができます。使用頻度により、好きな位置にカスタマイズができます。

### 各ボタンの説明

【登録】商品パネルを登録する作業を行います。 【削除】商品パネルを削除する作業を行います。 【パネルA】パネルAに切り替えます。 【パネルB】パネルBに切り替えます。

### 商品パネル

ボタンをクリックすることで、商品検索画面を表示します。 商品を選択すると、その場所に商品を表示します。 削除は を削除に切り替えてボタンをクリックすると、削除されます。

| #*f//h//*~7(5)/x) | 加卡(小学生) | 797'891 |          |     |
|-------------------|---------|---------|----------|-----|
| サービス夢(い^          |         |         |          | PPT |
|                   |         |         |          |     |
|                   |         |         | かか(中・高生) |     |
|                   |         |         |          |     |
| 75 <del>5</del> 1 | 7'D     |         |          |     |
|                   |         |         |          |     |

閉じる(F12)

※ 入力したい商品をクリックして下さい。

# 2-8 バーコード印刷

概要:バーコード印刷は商品・顧客・担当者をバーコードにして印刷します。バーコードをスキャンすることにより入力が迅速に行えます。

### バーコード印刷物設定

バーコード一覧リストより、印刷したい分類を選択します。
 部門リストより、印刷したい部門を選択します。
 商品リストより印刷したい商品を選択します。
 全て追加で商品リストにある商品を印刷リストに全て、追加します。
 全て削除で印刷リストにある商品を全て削除します。
 一つずつ商品を追加する場合は商品リスト内の行をクリックします。
 一つずつ削除する場合は印刷リスト内の行をクリックします。

### 各ボタンの説明

【バーコード印刷】バーコードを印刷します。 【バーコードプレビュー】バーコードをプレビュー表示します。 【閉じる】メインメニューに戻ります。

| 1  | 2  |    | 4  |  |
|----|----|----|----|--|
| 5  | 6  | 7  | 8  |  |
| 9  | 10 | 11 | 12 |  |
| 13 | 14 | 15 | 16 |  |
| 17 | 18 | 19 | 20 |  |
| 21 | 22 | 23 | 24 |  |
| 25 | 26 | 27 | 28 |  |
| 29 | 30 | 31 | 32 |  |
| 33 | 34 | 35 | 36 |  |
| 37 | 30 | 39 | 40 |  |
| 41 | 42 | 43 | 44 |  |
| 46 | 46 | 47 | 48 |  |

![](_page_27_Picture_7.jpeg)

印刷ボタンをクリックすると、印刷位置指定の画面が出ます。列を選択し、OKを押してください。

| 2000 101 0000 1 3 | 2000 10 100 0020 | 20001 D 1000097   | 2000 10 10 000051 |
|-------------------|------------------|-------------------|-------------------|
| 市内小小 やくていたい       | #%1781 ** 787    | 77 <sup>19-</sup> | エレカント             |
| 2000101000075     | 2000 1010001105  | 2000101000112     | 2000 10 10 00 138 |
| ĽŶ7               | ストレードパーマ         | ZhV-M°-₹ŒЮ        | ギリアミパ~-7          |

印刷例:バーコード印刷

# 2-9 顧客登録

概要:顧客登録は、個々の顧客ごとに重複しないコードを入力し、顧客情報を体系的に管理することを目的としています。業務の中で分かりやすく分類しやすいコードを入力することにより、 円滑に業務システムを運用することが可能となります。

#### 顧客情報設定

【登録番号】4桁の登録番号を登録します。初期値は空きコードを表示します。 【CODE】登録番号を入力すると、自動で表示されます。変更は出来ません。 【フリガナ】名前を入力すると、自動で挿入されます。 【名前】名前を入力してください。 【郵便番号】郵便番号を入力してください。 【住所】郵便番号を入力すると、住所一覧が表示されます。 【電話番号】電話番号を入力してください。 【生年月日】生年月日を入力してください。年齢が自動計算されます。 【性別】性別をリストボックスから選択してください。 【客層】客層を選択してください。 参照:客層登録 【区分B】区分Bを選択してください。 参照:区分Bマスタ 【備考(表示用)】備考を入力してください。売上伝票に表示します。 【備考(非表示)】備考を入力してください。顧客登録にのみ表示します。 【初回来店日】お客様を登録した日を表示します。 【最終来店日】最終売上日を表示します。 【来店理由】来店理由を入力しください。参照:来店理由マスタ 【紹介者】紹介者の登録番号を入力してください。 【合計金額】売上金額の合計を表示します。 【技術金額】技術金額の合計を表示します。 【店販金額】店販金額の合計を表示します。 【顧客相当者】相当者を入力してください。 【区分】区分を入力してください。参照:区分マスタ 【前回からの経過日数】最終売上日からの経過日数を表示します。

お客様の来店履歴を表示します。履歴が無い場合は表示されません。

#### 各ボタンの説明

【来店履歴】 来店履歴を表示します。 【削除】 お客様を削除します。

- 【中止】画面をクリアします。
- 【登録】お客様を登録します。
- 【閉じる】メインメニューに戻ります。

| CODE 2500100000019     フリガナ 5     名 前田○ ○子 種     郵便優号 852-1114     住 所 長崎県長崎市○田町1     電話番号 090-0002-0001     生年月日 昭和 √ 50 年 10     世 到 女 次 第 | D M Q → 初回:<br>最終<br>来店<br>名計<br>技術<br>月 1 日 30歳<br>図書:                                                                                                    | RG日 平成18年0<br>RG日 平成18年0<br>理由01~通行<br>今春00000<br>金額 3<br>金額 3<br>金額 3<br>全額 3<br>世勤者011~真〇<br>分2~理容 | 7月20日<br>8月20日<br>1.720<br>0.460<br>1.260<br>〇文 | 5の経過日数<br>0日                                                 |
|----------------------------------------------------------------------------------------------------|----------------------------------------------------------------------------------------------------|----------------------------------------------------------------------------------------------------|-------------------------------------------------|--------------------------------------------------------------|
| 区分A 01 ~ D1 区分 E                                                                                                    | 1 ▼ D新     1 ▼ D新     1 ▼ D新     1 ▼ D     1 ▼ D     1 ♥ D     1 ♥ D     1     1 ♥ D     1     1 ♥ D     1     1 ♥ D     1     1 | 広理由 45分析<br>養元<br>五日 平成18年0<br>工 程<br>8<br>1<br>1<br>1<br>1<br>1                                     | ■                                               | 区 分<br>型 当 着<br>〇 〇文<br>〇 〇文<br>〇 〇文<br>〇 〇文<br>〇 〇文<br>〇 〇文 |

# 2-10 紹介者一覧

概要:紹介者一覧は、顧客登録で登録した紹介者を集計し、一覧として表示します。これによりダイレクトメールの情報などが作成できます。

| 紹介者一覧表を表示します。                                                                                                    | 紹介者一覧表                                                                                                    |
|----------------------------------------------------------------------------------------------------|----------------------------------------------------------------------------------------------------|
| 【集計期間】集計する期間を入力します。<br>【当月】集計期間に当月を挿入します。<br>【前月】集計期間に前月を挿入します。<br><b>各ボタンの説明</b><br>【集計】集計を行います。<br>【開始日】カレンダーを表示し、集計期間の開始日に挿入します。<br>【終了日】カレンダーを表示し、集計期間の終了日に挿入します。<br>【印刷】印刷を行います。<br>【DM ラベル印刷】DM ラベル印刷を行います。<br>【閉じる】メインメニューに戻ります。 | (1)         (1)         (1)         (1)         (1)         (1)         (1)         (1)         (1)         (1)         (1)         (1)         (1)         (1)         (1)         (1)         (1)         (1)         (1)         (1)         (1)         (1)         (1)         (1)         (1)         (1)         (1)         (1)         (1)         (1)         (1)         (1)         (1)         (1)         (1)         (1)         (1)         (1)         (1)         (1)         (1)         (1)         (1)         (1)         (1)         (1)         (1)         (1)         (1)         (1)         (1)         (1)         (1)         (1)         (1)         (1)         (1)         (1)         (1)         (1)         (1)         (1)         (1)         (1)         (1)         (1)         (1)         (1)         (1)         (1)         (1)         (1)         (1)         (1)         (1)         (1)         (1)         (1)         (1)         (1)         (1)         (1)         (1)         (1)         (1)         (1)         (1)         (1)         (1)         (1)         (1)         (1)         (1)         (1)         (1)         (1)         (1)         (1)         (1)         (1)         (1)         (1)         (1)         (1)         (1)         (1)         (1)         (1)         (1)         (1)         (1)         (1)         (1)         (1)         (1)         (1)         (1)         (1)         (1)         (1)         (1)         (1)         (1)         (1)         (1)         (1)         (1)         (1)         (1)         (1)         (1)         (1)         (1)         (1)         (1)         (1)         (1)         (1)         (1)         (1)         (1)         (1)         (1)         (1)         (1)         (1)         (1)         (1)         (1)         (1)         (1)         (1)         (1)         (1)         (1)         (1)         (1)         (1)         (1)         (1)         (1)         (1)         (1)         (1)         (1)         (1)         (1)         (1)         (1) |
| 2                                                                                                    |                                                                                                    |
|                                                                                                    |                                                                                                    |

### 2-11 顧客メンテナンス

概要:顧客メンテナンスは、顧客登録で登録した顧客を各条件で集計し、メンテナンス作業が行えます。一覧として表示します。印刷も可能です。

集計したい条件のものをクリックしてください。結果を表示します。

また、行内をクリックすると、顧客登録画面に表示します。

![](_page_30_Figure_4.jpeg)

※検索したい項目を選んでください。

| 200    | -      | 70.0+    | a                      | 8 | 6944                            | 111 B        |   |
|--------|--------|----------|------------------------|---|---------------------------------|--------------|---|
| 10     |        | 1.       |                        |   |                                 | Barran H     |   |
| 94 T   | 200111 | -        |                        |   | (00-307-40)1                    | H H          |   |
|        | 11980  | poore    | Reference III-II       |   | 10-21572                        | 0 H 21 H     |   |
|        | -      | 80 807 8 | BARRIES OF STREET, ST. |   | an state 2                      | 3006-W1/30   |   |
|        |        | 70014    | and a value of         |   | an other a                      | 1000 94/00   |   |
| 34     | 00813  | POOT H   | WHENCOMPTHE            |   | 88-T002                         | 4.0 118      |   |
| 54 T   | 00814  | BU UT B  | 真確的COPTHON             |   | 01-25400                        | 5.4 19.2     |   |
| 10     | 100-1  | BOHD+M   | BARROLATION            |   | 11-1720                         | 1.8 1.9      |   |
|        |        | RO 707 W |                        |   | in mint                         | 300,78.71    |   |
| · ·    |        | NTOTH    | WeeksCOTMD-100         |   | #1-1CH 7                        | 3000-123-04  |   |
| 94     | TIME   | an and a | ANACOMPT-115           |   | HF-4次官                          | E R . 3 H    |   |
| 50 T   | 000'16 | BUINDER. |                        |   | 68-41207                        | VI 8 25 11   |   |
|        | mark.  | 80.07#   | REPARK                 |   | 10.000                          | 300-36/17    |   |
| - ·    | _      | NO NOT # | Non a Carlo David      |   |                                 | 1926-111-000 |   |
| M<br>M | 000114 | BOROF #  | ARTCONS-1              |   | 91-4132 <sup>1</sup><br>85-4058 | TTA B 251    | 1 |

顧客メンテナンス

![](_page_30_Picture_7.jpeg)

![](_page_30_Figure_8.jpeg)

# 2-12 店舗情報

概要:店舗情報は自社の情報を管理し、登録を行います。全ての基本情報となりますので、初めに登録を行ってください。

【店舗番号】4桁の店舗番号を入力してください。 【店舗名】店舗名を入力してください。 【責任者】責任者を入力してください。 【郵便番号】郵便番号を入力してください。 【住所】住所を入力してください。 【電話番号】電話番号を入力してください。 【FAX】FAX 番号を入力してください。 【FAX】FAX 番号を入力してください。売上伝票で表示する税額に影響します。 【消費税区分】消費税区分を入力してください。売上伝票で表示する税額に影響します。 【消費税種別】消費税種別を入力してください。売上伝票で表示する税額に影響します。 【地区】地区を選択してください。

![](_page_31_Picture_3.jpeg)

# 3-1 閉店処理

概要:閉店処理は天気情報スタッフ数を登録する事が出来ます。登録した情報は売上月報で確認することが出来ます。更新すると、売上点検処理を行えます。

### 情報を入力します。

【日付】日付が表示されます。 【店舗名】店舗名が表示されます。 【天気】天気を入力してください。 【入力担当】入力担当を入力してください。 【スタッフ】合計スタッフ数を入力してください。 【美容】美容スタッフ数を入力してください。 【理容】理容スタッフ数を入力してください。

### 各ボタンの説明

【更新】 の情報で登録を行います。 【日付】 の日付にカーソルを合わせます。 【天気】 の天気にカーソルを合わせます。 【スタッフ数】 のスタッフ数にカーソルを合わせます。 【閉じる】メインメニューに戻ります。

![](_page_32_Figure_6.jpeg)

### 3-2 通信処理

概要:通信処理は本部に売上情報などの登録情報を送信します。これにより本部からリアルタイムで情報をみることができます。

![](_page_33_Figure_2.jpeg)

## 4-1-1 売上発生一覧表出力指示

概要:売上伝票発生一覧表は、期間を指定して売上伝票を集計し一覧表示することを目的としています。

![](_page_34_Figure_2.jpeg)

### 4-2 郵便番号別売上日報月報

概要:郵便番号別売上日報月報は、期間を指定して売上伝票を集計し郵便番号別に一覧表示することを目的としています。

![](_page_35_Figure_2.jpeg)

# 4-3 曜日別売上日報月報

概要:曜日別売上日報月報は、期間を指定して売上伝票を集計し曜日別に一覧表示することを目的としています。

集計したい項目を設定し、集計結果を表示します。

### 各ボタンの説明

【集計】の条件で集計を行います。
【開始日】カレンダーを表示し、の集計期間の開始日に挿入します。
【終了日】カレンダーを表示し、の集計期間の終了日に挿入します。
【グラフ】の集計結果をグラフで表示します。
【印刷】の集計結果の印刷を行います。
【閉じる】メインメニューに戻ります。

| N         N         N | <b>CARE OF CONTACT OF CARE</b> | - 201 x 14*<br>[53] ~ 200400/737BC                                                                                                    | an 1                                                                                                    | an an                                                                                                    |
|----------------------------------------------------------------------------------------------------|--------------------------------|----------------------------------------------------------------------------------------------------|----------------------------------------------------------------------------------------------------|----------------------------------------------------------------------------------------------------|
|                                                                                                    |                                | Hate         HAte         HAte           10.1         00.4         10           10.1         00.4         10           10.1         00.4         10           10.1         00.4         10           10.1         00.4         10           10.1         00.4         10           10.1         00.4         10           10.1         00.4         10           10.1         00.4         10           10.1         00.4         10           10.2         00.4         10           10.1         00.4         10 | 1.44<br>1.44<br>1 | 8 8* 99/01<br>99.19 91.5<br>99.19 91.5<br>99.19 9.1<br>99.59 11.9<br>99.59 11.9<br>10.59 1.5<br>10.59 1.5<br>10.59 1.5<br>10.59 1.5<br>10.59 1.5<br>10.59 1.5<br>10.59 1.5<br>10.59 1.5<br>10.59 1.5<br>10.59 1.5<br>10.59 1.5<br>10.59 1.5<br>10.5<br>10.5<br>10.5<br>10.5<br>10.5<br>10.5<br>10.5<br>1 |

![](_page_36_Figure_6.jpeg)

|      |                |           | 曜日別       | 売上日  | 報月報    |      | D.          | 中美容型   |
|------|----------------|-----------|-----------|------|--------|------|-------------|--------|
|      | DIP<br>~ 平成184 | K08/\$31E | icito E   | ] j  |        |      | 町期日2006年08月 | 50日(日) |
| 曜日   | 「春秋」           | 欄成比       | 技術金額      | 總成共  | 一般金額   | 機成比  | 合計金額        | 構成比    |
| ENNE | 88             | 27.8      | 383,220   | 22.2 |        |      | 363,220     | 31,9   |
| 月曜日  | 48             | 23.1      | 288,160   | 25.8 |        |      | 258,160     | 25.3   |
| 火曜日  | 22             | 11-1      | 99,250    | 8.8  | 5.040  | 50-0 | 104.,280    | 9.2    |
| 小曜日  | 21             | 10.1      | 125,500   | 31.1 |        |      | 125,500     | 11.0   |
| 木曜日  | 24             | 11.5      | 148,390   | 13.0 |        |      | 146.390     | 12.9   |
| 金曜日  | 34             | 16.3      | 105,000   | 9,3  | 5, D40 | 60.0 | 110, 040    | 9.7    |
| 土曜日  |                |           |           |      |        |      |             |        |
| 合計   | 208            |           | 1,127,520 |      | 10.083 |      | 1,127.600   |        |

### 曜日別売上日和月報

# 4-4 商品分類別売上日報月報

概要:商品分類別売上日報月報は、期間を指定して売上伝票を集計し商品分類別に一覧表示することを目的としています。

集計したい項目を設定し、集計結果を表示します。

### 各ボタンの説明

【閉じる】メインメニューに戻ります。

【集計】の条件で集計を行います。
 【開始日】カレンダーを表示し、の集計期間の開始日に挿入します。
 【終了日】カレンダーを表示し、の集計期間の終了日に挿入します。
 【グラフ】の集計結果をグラフで表示します。
 【印刷】の集計結果の印刷を行います。

| 店 請 001 ~<br>無計期間 2006年0                                                                                                    | MP ~001<br>8月01日(火) ~ [2006                                                 | ✓ 【MP<br>3年08月31日(木)                                                                                  | 当月                                                    | 前月                                                                                                    |
|----------------------------------------------------------------------------------------------------|-----------------------------------------------------------------------------|----------------------------------------------------------------------------------------------------|-------------------------------------------------------|----------------------------------------------------------------------------------------------------|
| <ul> <li>店 舗 商品分類</li> <li>IMP カラー剤</li> <li>IMP シャンブー剤</li> <li>IMP ドリートメント</li> <li>IMP その他</li> <li>IMP 技術パーマ</li> <li>IMP 技術シャンブー</li> </ul> | 数量 構成比<br>24 17.9<br>32 23.9<br>剤 28 20.9<br>剤 24 17.9<br>10 7.5<br>16 11.9 | 技術金額 構成比<br>127,600 18.3<br>185,400 23.7<br>184,600 21.0<br>150,800 19.2<br>67,000 8.5<br>88,400 11.3 | 応振全額 構成比 2<br>2,400 100.0<br>0.0<br>0.0<br>0.0<br>0.0 | 81         構成比           130.000         16.5           185.400         23.6           164.600         20.9           150.800         19.2           67.000         8.5           88.400         11.2 |
| # \$1 Mide                                                                                                    | · 124                                                                       | 783.800                                                                                               | 2,400                                                 | 788.200                                                                                                    |

![](_page_37_Figure_6.jpeg)

|       |                 |          | 唐    | 品分類別売上     | 日報月        | 目報    |       | 149美容室           |      |
|-------|-----------------|----------|------|------------|------------|-------|-------|------------------|------|
|       | $MP \sim MP$    |          |      | ER         |            |       | en i  | 創日2006年06月20日(日) |      |
| 平成10月 | 408月01日(大) ~ 平威 | 18年4月31日 | 680  | EIJ /      |            |       |       |                  |      |
| 店舗名   | 分辨者             | 設量       | 構成比  | 2.578, 24, | - 5. K. K. | 國家總有  | 機式比   | 合計多期             | 機成比  |
| 167   | カラー剤            | 24       | 17.9 | 127,800    | 18.3       | 2,408 | 100.0 | 130,000          | 18.5 |
| 187   | シャンプー剤          | 38       | 32.9 | 18,400     | 22.7       |       |       | 185,400          | 23.6 |
| 107   | トリートメント剤        | 21       | 31.9 | 194,800    | 21.0       |       |       | 184,800          | 20.9 |
| 167   | その他             | 24       | 17.9 | 150,800    | 18.2       |       |       | 150,800          | 19.2 |
| 107   | 技術パーマ           | - 11     | 7.5  | 07,000     | 1.5        |       |       | 67.000           | 3.5  |
| 107   | 技術シャンプー         | 18       | 11.9 | III.400    | 11.0       |       |       | 88,400           | 11.2 |
|       | 店舖针             | 1.24     |      | 732,300    |            | 2,401 |       | 785,200          |      |
|       | 승 왕             | 124      |      | 732,300    |            | 2,400 |       | 785,200          |      |

# 4-5 商品単品別売上日報月報

概要:商品単品別売上日報月報は、期間を指定して売上伝票を集計し商品単品別に一覧表示することを目的としています。

### 集計したい項目を設定し、集計結果を表示します。

### 各ボタンの説明

【集計】 の条件で集計を行います。 【開始日】カレンダーを表示し、 の集計期間の開始日に挿入します。 【終了日】カレンダーを表示し、 の集計期間の終了日に挿入します。 【グラフ】 の集計結果をグラフで表示します。 【印刷】 の集計結果の印刷を行います。 【閉じる】メインメニューに戻ります。

| CS         M         M           180°         4" (214)" - 2(323)         80°           180°         4" (214)" - 2(32)         10°           180°         5" (214)" - 2(32)         10°           180°         235 - 140" - 7         10° | ۵ | 数量構成比 前<br>4 18.2<br>6 27.3<br>2 9.1<br>2 9.1 | 87 96 (0.11<br>24.603 28.6<br>27.600 22.5<br>11.683 8.7<br>12.600 18.9 |
|----------------------------------------------------------------------------------------------------|---|-----------------------------------------------|------------------------------------------------------------------------|
| 189 L3754*-2<br>189 3979-<br>189 3977*- 1                                                                                                    |   | 2 9.1<br>4 18.2<br>2 9.1                      | 20.000 16.7<br>20.200 18.0<br>1.000 8.0                                |
|                                                                                                    |   |                                               |                                                                        |
|                                                                                                    |   |                                               |                                                                        |

![](_page_38_Figure_6.jpeg)

|      | 商品単品別売上日報月報                               | (技術) |      | I.           | 中美容室   |
|------|-------------------------------------------|------|------|--------------|--------|
| 平成18 | 107~107<br>101105R0018128400 - 101105R001 |      |      | 自编目 2005年08月 | 208(B) |
| 店舗名  |                                           | 故皇   | 親成比  | 金額           | 構成比    |
| DMP  | 8*-0Hr*-+r(50x)                           | - 4  | 18-2 | 24,,000      | 20.0   |
| IMP  | 8*42Hr*-7(30)                             | 1    | 27.3 | 27.000       | 22.9   |
| DMP  | 97 <sup>4</sup> 9-                        | 1    | 8-1  | 11.600       | 9.1    |
| DMP  | 29-94-94                                  | ž    | 8.1  | 13,000       | 10.4   |
| IMP  | 87991 <sup>4</sup> -11                    | 2    | 8.1  | 20,000       | 18.1   |
| DMP  | 97 <sup>1</sup> 9-                        | 4    | 18-2 | 23.200       | 19.4   |
| IMP  | 5457°- 1                                  | ž    | 8-1  | 1.000        | 0.0    |
|      | 高額合計                                      | 22   |      | 118,800      |        |
|      | ÷ 11                                      | 22   |      | 118,300      |        |

# 4-6 売上月報

概要:売上月報は、売上月を指定して集計を行ない月別に表示します。

### 売上を集計する項目を指定します

【店舗】店舗を指定します。 【集計年月】集計したい年月をしていします。 【集計区分】集計する区分をリストボックス選択します。 選択項目:美容・理容・理美容

### 集計結果を表示します

### 各ボタンの説明

【集計】 の条件で集計を行います。 【年】カレンダーを表示し、 の集計期間の開始日に挿入します。 【月】カレンダーを表示し、 の集計期間の終了日に挿入します。 【グラフ】 の担当者にカーソルを移動します。 【印刷】 の集計結果の印刷を行います。 【閉じる】メインメニューに戻ります。

| 100 H 100 H 100 |                                          | 1948                         | 144, 100 Hz       | -34     |
|-----------------|------------------------------------------|------------------------------|-------------------|---------|
| IT MOTOR W      | and the state                            | THE RELEASED                 | # 1 #1 # MARK + 1 |         |
| 311.5. 9        | 1 21,414                                 | 16,180                       | 14 4              | 1 1     |
| 111             | 1. 1.111                                 | 4,000 471.4                  | 0.6 2             | 1 1 1 1 |
| 14 8 104        | 1. 17,444                                | 17,808 17,888.80             | 8.8 4             | 6 6 4   |
| 11 1 1          | 1.4 14,144                               | 18,900 4,388,8               | 1.6 2             | 1 2 4   |
| 81 11           | - 1.400                                  | 3,360                        | 1.6 5             | -       |
| 44 1 1          | - 18,100                                 |                              |                   |         |
| 78 # 100        | 1.1.1.1.1.1.1.1.1.1.1.1.1.1.1.1.1.1.1.1. |                              |                   |         |
| 34              | 4.0 15.464                               | 10.861 0.840.4               | 3.4               | 1 1 1   |
| 11.2            |                                          | 4.444                        |                   |         |
| 11 0            | 2,000                                    | 4,000                        | 8.6 5             | 1 1 1   |
| 111 H 1         | 1.                                       | 6,8                          |                   | 1.6     |
| 11 10 10 10     | 1.1.                                     | 4.8                          |                   |         |
| 14              | 1.4                                      | 4.8                          |                   |         |
| 111 0 000       |                                          |                              |                   |         |
| 10 2            | 1.111                                    | 6,965                        | 8.8 4             |         |
| 24 10           | 10 mm                                    |                              |                   |         |
| 211 A 200       | 1, 21.400                                | 15.401 [5.401.3]             | 1.2 4             |         |
| 11 *            | 11.101                                   | 12.464                       | 1.0 6.1           | 10.10   |
| 24 8 492        | A 23321                                  |                              |                   |         |
| 23 8 80         | . 17,100                                 | 17,194                       | 3.8 .4            | 6.6     |
| 11 A 100        | . L. 1.194                               | 1,101 1,101,2                |                   |         |
| 24              |                                          | 10,191                       |                   | 111     |
| 28              | and and and                              | and the second second second |                   |         |

![](_page_39_Figure_8.jpeg)

売上月報

|      |       |          |                                         |           |      | 205       | 11.5 C 1.6 C                           | · · · · ·  |       | 1100 | 1.11   | 28.0 | 14   | 0.000     | -      |
|------|-------|----------|-----------------------------------------|-----------|------|-----------|----------------------------------------|------------|-------|------|--------|------|------|-----------|--------|
|      | 6.419 | ~ 18     | 6449                                    |           |      |           |                                        |            |       | -    | (1.01) | 1.00 | 100  |           | 10.100 |
| 21   | 00844 | 08F      | [004                                    | m1        |      |           |                                        | -          |       |      | 41.71  |      | 1.10 |           | 21.22  |
| -    | -     |          | 1.1                                     |           |      |           |                                        |            |       | -    |        | a 14 | 1100 | THE R. L. | A. URI |
|      | 40    | 12.00    | 25/281                                  | UP:01     | 0711 | 0.21      | COLUMN TWO IS                          | 1 10 10 10 | 11-12 | 82   | 38-2   | RIE  | Rtt  | 1244      | 2#     |
| 10   | 8     | No.      |                                         | 15, 505   |      | 18.14     |                                        |            |       | 4    |        |      |      |           |        |
| ie-  | 1.4   | 1000     |                                         | 1,100     |      | 1.1       |                                        |            | -     | - 4  |        |      |      |           | -      |
| 12   | *     | 1040     | T,                                      | 5, 520    |      | 5.50      |                                        |            | -     |      |        |      | 1    | . 1       | B.2    |
| 14   | 1.1   | 54.2     | 1.                                      | 17,200    |      | 17,100    | LT. MHLEL                              |            | -     | 4    |        |      | 6    | . 8       | 4.1    |
| 18   | ±     | STATE.   | 2.4                                     | 15,100    |      | 15, 100   | 6.891.8                                |            |       | 1    |        |      |      | ·         | 4.4    |
| 18   |       | 2.0      | 1.11                                    | 2,200     |      | 2,200     |                                        |            |       | 1    |        |      | - 6  |           |        |
| 10   | 1.11  | Sale     |                                         | 14, 100   |      | 14, 140   |                                        |            |       | 1    |        | 1.1  |      | ·         |        |
| 88   | 1.8   | 1.40     |                                         |           |      |           |                                        |            |       |      |        |      |      |           |        |
| 100  | 1.4   | 1.000    | +                                       |           |      | 1.0.2     | 1.1.1.1.1.1.1.1.1.1.1.1.1.1.1.1.1.1.1. |            |       |      |        |      |      |           |        |
| 18   | *     |          | 1.4                                     | 11,800    |      | 11,808    | 1.014                                  |            |       | 1    |        |      | - 2  |           | 1.1    |
| 11   | *     | 1.000    | 1.000                                   |           |      | 12/10/2   | CHANNE DO                              |            |       | 1.11 |        |      | 1.1  | 1.1.1     |        |
| 11   | 1     | 1000     | 5 - 1 to                                | 4,100     |      | 4,500     |                                        |            |       |      |        |      | 1    | ·         |        |
| 1.8  | 1     | 247      | 1 - 1 - 1 - 1 - 1 - 1 - 1 - 1 - 1 - 1 - | 6,384     |      | 8,399     |                                        |            |       |      |        |      | 1    | - L       |        |
| 14   | 1.0   | 0.0      | - T <sub>1</sub>                        |           |      |           | 1.4                                    |            |       |      |        |      |      | 1         | 1.4    |
| th.  | 1.大   | 10.00    | 1.                                      |           |      |           | 1.1                                    |            |       | 1    |        |      |      | 1         | 1.4    |
| 18   | . 4   | 34.45    | 1.4                                     |           |      |           | 3.1                                    |            |       | - 3  |        |      | 3    | 1         | 1.4    |
| 12   | *     | Sec.     |                                         |           |      |           |                                        |            |       |      |        |      |      |           |        |
| 18   |       | 100      | 1                                       | -         |      |           |                                        |            |       |      |        |      |      | · · · ·   |        |
| 1.8  | 1 ±   | 1.00     | +-                                      | 6,200     |      | 6,200     |                                        | +          |       | 1.1  |        |      | 14   |           | -      |
| 29   | 1     |          | 1                                       |           |      |           |                                        | -          | -     |      | -      |      | _    |           | -      |
| 21   | 1.18  | 16.00    | 1.                                      | 12.438    |      | 22, \$101 | 1,101.0                                |            | -     | 4    | _      |      | - 4  | - 4       | 4.1    |
| Π.   | 1.    | 1.00     | - A.                                    |           |      |           |                                        | -          | -     |      |        |      |      |           |        |
| Ξ.   |       | 1000     | t.                                      | 12, 198   |      | 10, 101   |                                        |            |       | - 8  |        | -    | 12   | - 18      | -      |
| 24   |       | 10.00    |                                         |           |      |           |                                        | _          |       |      |        |      |      | _         | -      |
| е.   | 1.8   | 100      | 1                                       | 17,100    |      | 15.58     |                                        | -          | -     | - 4  |        | -    | 5    |           |        |
| 291  | +     | Read and | 1.                                      | 5,104     |      | 5, 348    | 1,100.0                                |            | -     |      |        |      |      |           | 9.0    |
| Ξ.   | 1.5   | 1.00     |                                         | 17.200    |      | 17.100    |                                        |            | -     | 4    | -      | -    |      |           |        |
| 18   | 1.1   | -        | +                                       |           |      |           |                                        | _          | -     | -    | -      |      | -    | -         | -      |
| 1    | 1.8   | _        | 141                                     |           |      |           |                                        |            | -     |      | -      |      |      |           | -      |
|      |       | -        | +                                       |           |      |           |                                        | -          | -     | -    | -      |      | -    |           | -      |
| ×.   |       | -        |                                         |           |      |           |                                        |            | -     |      |        | _    |      | -         | -      |
| ar 1 |       |          | 11.4                                    | 112. 1000 |      | 122, 149  | 2.228.21                               | 1.100.     | 1     | 1 41 |        |      |      |           |        |

# 4-7 売上目標入力

概要:売上目標入力は、年度毎に売上目標金額を入力します。実際の売上金額が表示されるので、目標金額と比較が行えます。

目標金額の入力

### 各ボタンの説明

【目標更新】 の目標金額で登録を行ないます。 【年】 の年にカーソルを移動します。 【閉じる】メインメニューに戻ります。

|     | 店舗        | 001 🗸 1   | IMP       |       |         |      |           |           |          |
|-----|-----------|-----------|-----------|-------|---------|------|-----------|-----------|----------|
|     |           |           |           |       |         |      |           |           |          |
|     | 年 度       | 2006 年    |           |       |         |      |           |           |          |
|     |           |           |           |       |         |      |           |           |          |
|     |           |           |           |       |         |      |           |           |          |
|     |           |           |           |       |         |      |           |           |          |
| Я   | 美容技術      | 美容店板      | 美容合計      | 理容技術  | 理容店版    | 理容合計 | 扶衛 金額     | 店板 全額     | 승計 술행    |
| 1月  | 500,000   | 100,000   | 600,000   | 0     | 0       | 0    | 500,000   | 100,000   | 600,00   |
| 2月  | 500,000   | 100,000   | 600,000   | 0     | 0       | 0    | 500,000   | 100,000   | 600,00   |
| 3月  | 100,000   | 200,000   | 300,000   | 0     | 0       | 0    | 100,000   | 200,000   | \$00.00  |
| 4月  | 200,000   | 100,000   | 300,000   | 0     | 0       | 0    | 200,000   | 100,000   | 300,00   |
| 5月  | 200,000   | 100,000   | 300,000   | 0     | 0       | 0    | 200,000   | 100,000   | 300,00   |
| 6月  | \$00,000  | 100,000   | 600,000   | 0     | 0       | 0    | 500,000   | 100,000   | 600,00   |
| 7月  | 500,000   | 100,000   | 600,000   | 0     | 0       | 0    | 500,000   | 100,000   | 600,00   |
| 8月  | 100,000   | 100,000   | 200,000   | 0     | 0       | 0    | 100,000   | 100,000   | 200,00   |
| 3月  | 500,000   | 100,000   | 600,000   | 0     | 0       | 0    | 500,000   | 100,000   | 600,00   |
| 10月 | 200,000   | 100,000   | 300,000   | 0     | 0       | 0    | 200,000   | 100,000   | \$00,00  |
| 11月 | 500,000   | 100,000   | 600,000   | 0     | 0       | 0    | 500,000   | 100,000   | 600,00   |
| 12月 | 500,000   | 100,000   | 600,000   | 0     | 0       | 0    | 500,000   | 100,000   | 600,00   |
| 合計  | 4,300,000 | 1,300,000 | 5,600,000 | 0     | 0       | 0    | 4,300,000 | 1,300,000 | 5,600,00 |
|     |           |           | 1.0       | 100   | 2018    | 1 1  | 28        |           |          |
|     |           |           | 1.4       | 81.23 | 1 /// 2 |      | 28        |           |          |

| 2 | 目標更新 | 年 | 閉じる |  |
|---|------|---|-----|--|
|   |      |   |     |  |

※美容技術目標金額を入力してください。

# 4-8 顧客担当者別売上日報月報

概要:顧客担当者別売上日報月報は、期間を指定して売上伝票を集計し顧客担当者別に一覧表示することを目的としています。

![](_page_41_Figure_2.jpeg)

# 4-9 担当者別リバイス売上日報月報

概要:担当者別リバイス売上日報月報は、期間を指定して売上伝票を集計し担当者別リバイスを一覧表示することを目的としています。

![](_page_42_Picture_2.jpeg)

| 06/08/23 | 000004 | 三〇 〇美 様 | リバイス | 1 | 0 | 0 福〇 | 福〇 |
|----------|--------|---------|------|---|---|------|----|
| 06/08/23 | 000005 | 上〇 〇恵   | リバイス | 1 | 0 | 0 福〇 | 福〇 |

# 4-10 店舗別売上同月比較表

概要:店舗別売上同月比較表は、同じ月の過去三年分の売上データを表示します。これにより、前年度との比較が出来ます。

![](_page_43_Figure_2.jpeg)

# 4-11 主担当者別売上日報月報

概要:主担当者別売上日報月報は、期間を指定して売上伝票を集計し主担当者別に一覧表示することを目的としています。

![](_page_44_Figure_2.jpeg)

# 4-12 作業担当者別売上日報月報

概要:作業担当者別売上日報月報は、期間を指定して売上伝票を集計し作業担当者別に一覧表示することを目的としています。

集計したい項目を設定し、集計結果を表示します。

### 各ボタンの説明

【集計】 の条件で集計を行います。 【開始日】カレンダーを表示し、 の集計期間の開始日に挿入します。 【終了日】カレンダーを表示し、 の集計期間の終了日に挿入します。 【グラフ】 の集計結果をグラフで表示します。 【印刷】 の集計結果の印刷を行います。 【閉じる】メインメニューに戻ります。

| 1 | 店舗001 ♥ 1M<br>無計期間2006年08月01日                                | P ~ [001 ▼ IMP<br>∃(火) ~ [2006年08月31日(木)]                                                                                                    | 当月前                                            | 仴                                                                                                    |
|---|--------------------------------------------------------------|----------------------------------------------------------------------------------------------------|------------------------------------------------|----------------------------------------------------------------------------------------------------|
|   | 活 魏  作来担当者<br> 単P 福○<br> 単P 再○<br> 単P 再○<br> 単P 上○<br> 単P 上○ | 図数         構成比         技術金額         構成比           22         14.9         197.660         25.2           22         14.9         124.000         15.8           54         36.5         221.000         28.2           30         20.3         175.200         22.4           20         13.5         66.000         8.4 | 店販金額 構成比 合<br>0.0<br>2,400 100.0<br>0.0<br>0.0 | 81         141.60         25.1           197.600         25.1         124.000         15.8           223.400         28.4         175.200         22.3           66.000         8.4         14         14 |
|   |                                                              |                                                                                                    |                                                |                                                                                                    |
|   |                                                              |                                                                                                    |                                                |                                                                                                    |
|   |                                                              |                                                                                                    |                                                |                                                                                                    |
|   | <b>A V</b>                                                   | 148 783,800                                                                                                    | 2,400                                          | 786,200                                                                                                    |
|   | はい 開始日                                                       | 終了日 グラフ                                                                                                    | ED (8)                                         | 閉じる                                                                                                    |

作業相当者則志上日報日報

作業担当者加売上日報月報

![](_page_45_Figure_7.jpeg)

|                |         |          | 作業担当者   | 別売」  | L日報月報 |       | Bellers area long F | 「美容室」  |
|----------------|---------|----------|---------|------|-------|-------|---------------------|--------|
| 平成18年08月01日(大) | ~ 平成144 | 08/51110 | *)      | 」屏   |       |       | c1401E150004000H    | 2000E) |
| 作業担当者          | 回数      | 構成比      | 技術本教    | 構成会  | 「原肥金額 | 構成比   | 合計金額                | 構成比    |
| 福〇             | 22      | 14-9     | 197,800 | 25-2 |       |       | 197,600             | 25-1   |
| #O             | 22      | 14.9     | 124,000 | 15.8 |       |       | 124,000             | 15.8   |
| XO.            | 54      | 26.5     | 221.000 | 28-2 | 2,400 | 100.0 | 223,400             | 28.4   |
| FO             | 30      | 20.3     | 175,288 | 從.4  |       |       | 175.200             | 22.3   |
| MO             | 20      | 12.5     | 66,000  | 8.4  |       |       | 88,000              | 8.4    |
| 合計             | 148     |          | 783,880 |      | 2,400 |       | 788.200             |        |
|                | -       | ••       |         | •    |       |       |                     |        |

# 4-13 指名担当者別売上日報月報

概要: 指名担当者別売上日報月報は、期間を指定して売上伝票を集計し指名担当者別に一覧表示することを目的としています。

#### 集計したい項目を設定し、集計結果を表示します。

#### 各ボタンの説明

【集計】 の条件で集計を行います。 【開始日】カレンダーを表示し、 の集計期間の開始日に挿入します。 【終了日】カレンダーを表示し、 の集計期間の終了日に挿入します。 【グラフ】 の集計結果をグラフで表示します。 【印刷】 の集計結果の印刷を行います。 【閉じる】メインメニューに戻ります。

| Ч | 8.2*  | 001 - 001 - 000 - 000 - | MP  ~ 001 M<br>1日(天)] ~ 2006年8月 | IMP<br>UF[01]EIC#3] | 出月          | 航月           |
|---|-------|----------------------------------------------------------------------------------------------------|---------------------------------|---------------------|-------------|--------------|
|   | 13 10 | 1 12-511-5-8                                                                                                    | 日秋 構成比                          | 教育金額 構成比            | 这颗金额 磷成比 分  | 合計 標識法       |
|   | 149   | NO 07                                                                                                    | 21 14.5                         | 197,800 25.2        | 0.0         | 197,800 25.1 |
|   | 187   | PO 07                                                                                                    | 21 14.8                         | 124,000 15.8        | 3.0         | 124,000 15.8 |
|   | 140   | 10 007                                                                                                    | 35 25.3                         | 125,200 22.4        | 2.400 100.0 | 125,250 22,3 |
|   | 187   | HO 07                                                                                                    | 20 13.5                         | 88,000 8.4          | 0.0         | 88,000 8.4   |
|   |       |                                                                                                    |                                 |                     |             |              |
|   |       |                                                                                                    |                                 |                     |             |              |

指者担当者创建上日報月報

![](_page_46_Figure_7.jpeg)

|       |                               |             |      | 指名担当者别。 | 売上日  | 報月報   |       | D.          | 印美容室   |
|-------|-------------------------------|-------------|------|---------|------|-------|-------|-------------|--------|
| 平成184 | MP~ MP<br>Part/Jacetick)~ 平成。 | 94poe,4731H | 010  | ÉD      | 屌    |       |       | 高期日2006年08月 | 21日(月) |
| 店舗名   | 指石柱当者                         | 開始          | 構成比  | 的「白色」   |      | 國際出版  | 構成的   | 合計金額        | 構成比    |
| Mb    | 挿〇 〇子                         | 22          | 14.2 | 197,600 | 25.2 |       |       | 197,800     | 25.1   |
| 342   | 40 OF                         | 22          | 14.1 | 134,000 | 15.1 |       |       | 124,000     | 15.8   |
| .₩b   | 溝O O文                         | 54          | 36.5 | 221,008 | 28-2 | 2,410 | 100.0 | 223,400     | 28.4   |
| 345   | 10 00 <del>7</del>            | 30          | 203  | 175,200 | 22-4 |       |       | 175,200     | 22.3   |
| 3MP   | NO OF                         | 20          | 13-5 | 86,008  | 8.4  |       |       | 85,000      | 8.4    |
|       | 容 領 古 計                       | 168         |      | 783,900 |      | 2,480 |       | 785,200     |        |
|       | 合 計                           | 148         |      | 783,800 |      | 2,480 |       | 786,200     |        |

# 4-14 作業工程実績表

概要:作業工程実績表は、期間を指定して売上伝票を集計し作業工程別に一覧表示することを目的としています。

#### 作業工程実績表(日報月報) 集計したい項目を設定し、集計結果を表示します。 D 18 M 001 M DMP [~ |001 M DMP 当月 順月 各ボタンの説明 1.1-1076 (2008年08月01日(天)) ~ 2008年08月31日(木) 187 187 187 ポイント 14/14 作果经当者 客款 0.th 18 581.080 \* 85 2.45 40 07 90 07 #0 07 【集計】 の条件で集計を行います。 274 80.000 46.400 51.000 8,000 224 0.000 1.560 1 336 8.360.9 【開始日】カレンダーを表示し、の集計期間の開始日に挿入します。 12,000 INP 10 007 440 16,000 5,120.99 \$8,400 THE 758 38.000 【終了日】カレンダーを表示し、の集計期間の終了日に挿入します。 【グラフ】 の集計結果をグラフで表示します。 【印刷】 の集計結果の印刷を行います。 【閉じる】メインメニューに戻ります。 44,000 14,580.9 1,382.88 . 作業工程実績表(日朝月報) 開始日 转了日 グラフ ED 80 MIC-8 素計

![](_page_47_Figure_3.jpeg)

|       | 作                                        | 業工程実績 | 【表(日報) | 月報〉        |                | MP供容室           |
|-------|------------------------------------------|-------|--------|------------|----------------|-----------------|
| 平成149 | 10P ~ 10P<br>60月01日(2) ~ 予成18年08月21日(24) | ÉП    | 剧      |            | 60 <b>9</b> (8 | 日2006年08月21日(月) |
| 唐總省   | 作事担当者                                    |       |        | <b>林仁本</b> | 碎開             | 金額              |
| 345   | 本が                                       | 沃     | 24008  |            |                | 291,088         |
| 1M5   | ₩○ OŦ                                    | 18,   | 2246   | 8,000      | 3,5209         | 88,008          |
| 245   | ↓ 0 0 7                                  | U.    | 2048   | 8.000      | 1,5889         | 48,400          |
| - 145 | <b>真</b> 〇 〇文                            | 13.   | 3360   | 12,000     | 1,388分         | 51,000          |
| 347   | LO 007                                   | 18.   | -408   | 15.000     | \$,1809        | 80,400          |
| 345   | MO 0#                                    | 11.   | 1568   |            |                | 38,008          |
|       | 唐總合計                                     | 12,4, | 1,7283 | 44,000     | 14,580分        | 1,302,880       |
|       | 合 計                                      | 184.  | 1,7280 | 44.000     | 14,5809        | 1,202,880       |

# 4-15 作業担当者工程実績表

概要:作業担当者工程実績表は、期間を指定して売上伝票を集計し作業担当者工程別に一覧表示することを目的としています。

| 集計したい項目を設定し、集計結果を表示します。                                                                                                    |   |      |                                                                   | 作業担当者                   | 別工程実                                | 績表(日報       | 月報)                                                                                         |                                                 |  |
|----------------------------------------------------------------------------------------------------|---|------|-------------------------------------------------------------------|-------------------------|-------------------------------------|-------------|---------------------------------------------------------------------------------------------|-------------------------------------------------|--|
| <ul> <li>各ボタンの説明</li> <li>【集計】の条件で集計を行います。</li> <li>【開始日】カレンダーを表示し、の集計期間の開始日に挿入します。</li> <li>【終了日】カレンダーを表示し、の集計期間の終了日に挿入します。</li> <li>【担当者】の担当者にカーソルを移動します。</li> <li>【グラフ】の集計結果をグラフで表示します。</li> <li>【印刷】の集計結果の印刷を行います。</li> <li>【閉じる】メインメニューに戻ります。</li> </ul> | 1 |      | 第2375-14<br>ある<br>9027-14<br>ある<br>9027-15<br>第25項<br>単型アドー<br>注上 | ¥06月01日(K)) ~ 20<br>X K | 36 \$100 (F) 31 (E) (**.)<br>(50 km |             | 1<br>1<br>1<br>1<br>1<br>1<br>1<br>1<br>1<br>1<br>1<br>1<br>1<br>1<br>1<br>1<br>1<br>1<br>1 | その O健 2<br>第<br>100<br>100<br>100<br>100<br>100 |  |
|                                                                                                    |   | _    |                                                                   |                         |                                     | 1] 191[     | 1119                                                                                        | 2,400                                           |  |
| 作業担当者別工程実績表(日報月報):福〇 〇子                                                                                                    |   | * 11 | MNSB                                                              | 終7日                     | 担当者                                 | <i>7</i> 97 | 60 <b>N</b>                                                                                 | 閉じる                                             |  |
| クラフ                                                                                                    |   |      |                                                                   |                         |                                     |             |                                                                                             |                                                 |  |

![](_page_48_Figure_3.jpeg)

| <b>任日本日本</b> 作業担当者別工程                  | 実績表(E | 報月報) |      | IMP美容室         |
|----------------------------------------|-------|------|------|----------------|
| 曰う 柳別                                  |       |      | 印刷日: | 2006年08月21日(月) |
| 平成18年08月01日(火)~ 平成18年08月31日(木) 02:福〇〇子 | ř –   |      |      |                |
| 作業工程                                   | 回 数   | ポイント | 時間   | 金額             |
| シャンプ <sup>。</sup> -A                   | 1団    | 10   | 5分   | 100            |
| <u>ክ</u> շ ኑ                           | 1団    | 100  | 15分  | 1,000          |
| <u> </u>                               | 1団    | 45   | 30分  | 450            |
| ワインド <sup>°</sup> B                    | 1回    | 45   | 30分  | 450            |
| 後処理                                    | 1団    |      | 5分   |                |
| 中間ブレー                                  | 1団    | 20   | 15分  | 200            |
| 任上                                     | 1回    | 30   | 10分  | 300            |
| 合 計                                    | 7団    | 250  | 110分 | 2,500          |

# 4-16 担当者別売上順位表

#### 概要:担当者別売上順位表は、期間を指定して売上伝票を集計し担当者順位別に一覧表示することを目的としています。

2

### 集計したい項目を設定し、集計結果を表示します。

### 各ボタンの説明

【集計】 の条件で集計を行います。

【開始日】カレンダーを表示し、の集計期間の開始日に挿入します。 【終了日】カレンダーを表示し、の集計期間の終了日に挿入します。 【担当者】 の担当者にカーソルを移動します。

- 【グラフ】 の集計結果をグラフで表示します。
- 【印刷】 の集計結果の印刷を行います。

【閉じる】メインメニューに戻ります。

相当者别売上履位

![](_page_49_Figure_10.jpeg)

| Bit       Bit       Bit                                                                                                    | ) <b>Г</b>                                                                                                    | 店書                                                                                                    | 001 💌                                                                                                    | IMP                                      | ~ 001                                     | . D                       | P                                                                                                    | 1                |                                                                                                    | -                                                                                                    |                                                                                                    |                                                                                                    | 6                                                                                                    |                                                                                                    |
|----------------------------------------------------------------------------------------------------|----------------------------------------------------------------------------------------------------|----------------------------------------------------------------------------------------------------|----------------------------------------------------------------------------------------------------|------------------------------------------|-------------------------------------------|---------------------------|----------------------------------------------------------------------------------------------------|------------------|----------------------------------------------------------------------------------------------------|----------------------------------------------------------------------------------------------------|----------------------------------------------------------------------------------------------------|----------------------------------------------------------------------------------------------------|----------------------------------------------------------------------------------------------------|----------------------------------------------------------------------------------------------------|
| Image: Control (1) (1) (1) (1) (1) (1) (1) (1) (1) (1)                                                                                                    |                                                                                                    | 18 14 TH                                                                                                    | 2006年01日C                                                                                                    | 100                                      | ■)] ~ 2008                                | 在12日21                    | 日(木)                                                                                                 | 1                |                                                                                                    | 当月                                                                                                    | 1                                                                                                    | 前月                                                                                                    |                                                                                                    |                                                                                                    |
| 単力数構造上比率の混合は、パーマのカラー         対数構造上比率の混合は、パーマのカラー         対数構造上比率         ************************************                                                                                                    |                                                                                                    | Contract Pro-                                                                                                    | 2000 4017 1                                                                                                    |                                          | 27] <u>2000</u>                           | 400/101                   | LI UNI                                                                                               |                  |                                                                                                    |                                                                                                    |                                                                                                    |                                                                                                    |                                                                                                    |                                                                                                    |
| 単位         名称         単換入上面         A         操名         単体価         係名(42)         マッカッ・フック・フック・フック・フック・フック・フック・フック・フック・フック・フッ                                                                                                    |                                                                                                    | Concernence                                                                                                    |                                                                                                    |                                          |                                           | ※对技術;                     | 5.Ltta                                                                                               | 切混               | lt. 15-                                                                                                    | マネカラー                                                                                                    | 対                                                                                                    | 技術                                                                                                    | 5上比率                                                                                                    | A.                                                                                                    |
| 1番○         1番○         1.6.40,000         0         0         1.92         5.6.42         0.0         1.1.93         1.1.1           3上○         119 <sup>2</sup> 1.6.92,320         0         0         1.88         5.810         0.0         1.1.3         1.1.2         1.4.0           4/10○         19 <sup>2</sup> 877,120         0         0         1.60         5,448         0.0         2.2.2         2.2.2         2.2.2         2.2.2         2.2.2         2.2.2         2.2.2         2.2.2         2.2.2         2.2.2         2.2.2         2.2.2         2.2.2         2.2.2         2.2.2         2.2.2         2.2.2         2.2.2         2.2.2         2.2.2         2.2.2         2.2.2         2.2.2         2.2.2         2.2.2         2.2.2         2.2.2         2.2.2         2.2.2         2.2.2         2.2.2         2.2.2         2.2.2         2.2.2         2.2.2         2.2.2         2.2.2         0.0         0         0         0         0         0         0         0         0         0         0         0         0         0         0         0         0         0         0         0         0         0         0         0         0         0                                                                                                             |                                                                                                    | 順位 名称                                                                                                    | 主担当先上方                                                                                                    | 5 84                                     | 格名壳上                                      | 入客 再                      | R R                                                                                                  | 指名               | 起单值                                                                                                    | 指名单值                                                                                                    | (-7                                                                                                    | カラー                                                                                                    | カット 混                                                                                                    | 合                                                                                                    |
| 2歳0         110         1.002.320         0         0         180         5.482         0.0         14.0         14.0           4/10         199         554.550         0         0         180         3.482         0.0         14.0         14.0           590         199         254.550         0         0         0         180         3.482         0.0         14.0         11.2         14.0           590         199         0         0         0         180         3.482         0.0         0.0         2.42         2.4.2         2.4.2         2.0.0           6/6         199         0         0         0         0         0         0         0.0         0.0         0.0         0.0         0.0         0.0         0.0         0.0         0.0         0.0         0.0         0.0         0.0         0.0         0.0         0.0         0.0         0.0         0.0         0.0         0.0         0.0         0.0         0.0         0.0         0.0         0.0         0.0         0.0         0.0         0.0         0.0         0.0         0.0         0.0         0.0         0.0         0.0         0.0         0.0                                                                                                    |                                                                                                    | 1780                                                                                                    | 1                                                                                                    | 19                                       | 1.640.000                                 | 0                         | 0 0                                                                                                  | 192              |                                                                                                    | 8,542                                                                                                    | 0.0                                                                                                    | 10.1                                                                                                    | 39.3 1                                                                                                    | 0+1                                                                                                    |
| 4/100         100         554,550         0         0         160         3,468         0.0         24,2         24,2         24,2         24,2         24,2         24,2         24,2         24,2         24,2         24,2         24,2         24,2         24,2         24,2         24,2         24,2         24,2         24,2         24,2         24,2         24,2         24,2         24,2         24,2         24,2         24,2         24,2         24,2         24,2         24,2         24,2         24,2         24,2         24,2         24,2         24,2         24,2         24,2         24,2         24,2         24,2         24,2         24,2         24,2         24,2         24,2         24,2         24,2         24,2         24,2         24,2         24,2         24,2         24,2         24,2         24,2         24,2         24,2         24,2         24,2         24,2         24,2         24,2         24,2         24,2         24,2         24,2         24,2         24,2         24,2         24,2         24,2         24,2         24,2         24,2         24,2         24,2         24,2         24,2         24,2         24,2         24,2         24,2         24,2         2                                                                                                    |                                                                                                    | 3 10                                                                                                    | 1                                                                                                    | HP .                                     | 877-120                                   | 0                         | 0 0                                                                                                  | 160              |                                                                                                    | 5,482                                                                                                    | 0.0                                                                                                    | 14.0                                                                                                    | 11.2                                                                                                    | 4.0                                                                                                    |
| S中〇         11P         329,260         0         0         64         5,145         0.0         0.0         25,2         0.0           17#80         11P         0         0         0         0         0         0         0         0         0         0         0         0         0         0         0         0         0         0         0         0         0         0         0         0         0         0         0         0         0         0         0         0         0         0         0         0         0         0         0         0         0         0         0         0         0         0         0         0         0         0         0         0         0         0         0         0         0         0         0         0         0         0         0         0         0         0         0         0         0         0         0         0         0         0         0         0         0         0         0         0         0         0         0         0         0         0         0         0         0         0         0                                                                                                    |                                                                                                    | 4,110                                                                                                    | i i                                                                                                    | #P                                       | 554,560                                   | 0                         | 0 0                                                                                                  | 160              | -                                                                                                    | 3.466                                                                                                    | 0.0                                                                                                    | 24.2                                                                                                    | 24.2 2                                                                                                    | 4.2                                                                                                    |
| 6名         10P         0         0         0         0.0         0.0         0.0         0.0         0.0         0.0         0.0         0.0         0.0         0.0         0.0         0.0         0.0         0.0         0.0         0.0         0.0         0.0         0.0         0.0         0.0         0.0         0.0         0.0         0.0         0.0         0.0         0.0         0.0         0.0         0.0         0.0         0.0         0.0         0.0         0.0         0.0         0.0         0.0         0.0         0.0         0.0         0.0         0.0         0.0         0.0         0.0         0.0         0.0         0.0         0.0         0.0         0.0         0.0         0.0         0.0         0.0         0.0         0.0         0.0         0.0         0.0         0.0         0.0         0.0         0.0         0.0         0.0         0.0         0.0         0.0         0.0         0.0         0.0         0.0         0.0         0.0         0.0         0.0         0.0         0.0         0.0         0.0         0.0         0.0         0.0         0.0         0.0         0.0 <th0.0< th=""> <th0.0< th=""> <th0.0< th=""></th0.0<></th0.0<></th0.0<>                                                                                                    |                                                                                                    | 5 中〇                                                                                                    | 1                                                                                                    | HP.                                      | 329.280                                   | 0                         | 0 0                                                                                                  | 64               |                                                                                                    | 5.145                                                                                                    | 0.0                                                                                                    | 0.0                                                                                                    | 25.2                                                                                                    | 0.0                                                                                                    |
| 17年間         187         0         0         0         0         0         0         0         0         0         0         0         0         0         0         0         0         0         0         0         0         0         0         0         0         0         0         0         0         0         0         0         0         0         0         0         0         0         0         0         0         0         0         0         0         0         0         0         0         0         0         0         0         0         0         0         0         0         0         0         0         0         0         0         0         0         0         0         0         0         0         0         0         0         0         0         0         0         0         0         0         0         0         0         0         0         0         0         0         0         0         0         0         0         0         0         0         0         0         0         0         0         0         0         0         0<                                                                                                    |                                                                                                    | 6店                                                                                                    | 1                                                                                                    | #P                                       |                                           | 0                         | 0 0                                                                                                  | 0                |                                                                                                    |                                                                                                    | 0.0                                                                                                    | 0.0                                                                                                    | 0.0                                                                                                    | 0.0                                                                                                    |
| 1         1         0         0         0         0         0         0         0         0         0         0         0         0         0         0         0         0         0         0         0         0         0         0         0         0         0         0         0         0         0         0         0         0         0         0         0         0         0         0         0         0         0         0         0         0         0         0         0         0         0         0         0         0         0         0         0         0         0         0         0         0         0         0         0         0         0         0         0         0         0         0         0         0         0         0         0         0         0         0         0         0         0         0         0         0         0         0         0         0         0         0         0         0         0         0         0         0         0         0         0         0         0         0         0         0         0                                                                                                    |                                                                                                    | 7本部                                                                                                    |                                                                                                    | 1P                                       |                                           | 0                         | 0 0                                                                                                  | 0                |                                                                                                    |                                                                                                    | 0.0                                                                                                    | 0.0                                                                                                    | 0.0                                                                                                    | 0.0                                                                                                    |
| 前次ののです         日本ののです         日本のので                                                                                                    |                                                                                                    | 9360 (                                                                                                    | 27                                                                                                    | NP NP                                    |                                           | 0                         | 0 0                                                                                                  | 0                |                                                                                                    | -                                                                                                    | 0.0                                                                                                    | 0.0                                                                                                    | 0.0                                                                                                    | 0.0                                                                                                    |
| 11         11         11         11         11         11         11         11         11         11         11         11         11         11         11         11         11         11         11         11         11         11         11         11         11         11         11         11         11         11         11         11         11         11         11         11         11         11         11         11         11         11         11         11         11         11         11         11         11         11         11         11         11         11         11         11         11         11         11         11         11         11         11         11         11         11         11         11         11         11         11         11         11         11         11         11         11         11         11         11         11         11         11         11         11         11         11         11         11         11         11         11         11         11         11         11         11         11         11         11         11         1                                                                                                    |                                                                                                    | 1020 0                                                                                                    | 54                                                                                                    | P                                        |                                           | 0                         | 0 0                                                                                                  | 0                |                                                                                                    |                                                                                                    | 0.0                                                                                                    | 0.0                                                                                                    | 0.0                                                                                                    | 0.0                                                                                                    |
| 12         10         0         0         0         0         0         0         0         0         0         0         0         0         0         0         0         0         0         0         0         0         0         0         0         0         0         0         0         0         0         0         0         0         0         0         0         0         0         0         0         0         0         0         0         0         0         0         0         0         0         0         0         0         0         0         0         0         0         0         0         0         0         0         0         0         0         0         0         0         0         0         0         0         0         0         0         0         0         0         0         0         0         0         0         0         0         0         0         0         0         0         0         0         0         0         0         0         0         0         0         0         0         0         0         0         0                                                                                                             |                                                                                                    | 11大0 0                                                                                                    | 1 ><                                                                                                    | P                                        |                                           | 0                         | 0 0                                                                                                  | 0                |                                                                                                    |                                                                                                    | 0.0                                                                                                    | 0.0                                                                                                    | 0.0                                                                                                    | 0.0                                                                                                    |
| 13未担当         10 <sup>9</sup> 0         0         0         0         0         0         0         0         0         0         0         0         0         0         0         0         0         0         0         0         0         0         0         0         0         0         0         0         0         0         0         0         0         0         0         0         0         0         0         0         0         0         0         0         0         0         0         0         0         0         0         0         0         0         0         0         0         0         0         0         0         0         0         0         0         0         0         0         0         0         0         0         0         0         0         0         0 <th0< th="">         0         0         0         0         0         0         0         0         0         0         0         0         0         0         0         0         0         0         0         0         0         0         0         0         0         0         <th0< td=""><td></td><td>12 新〇 〇</td><td>1 40</td><td>48</td><td></td><td>0</td><td>0 0</td><td>0</td><td></td><td></td><td>0.0</td><td>0.0</td><td>0.0</td><td>0.0</td></th0<></th0<>                                                                                                    |                                                                                                    | 12 新〇 〇                                                                                                    | 1 40                                                                                                    | 48                                       |                                           | 0                         | 0 0                                                                                                  | 0                |                                                                                                    |                                                                                                    | 0.0                                                                                                    | 0.0                                                                                                    | 0.0                                                                                                    | 0.0                                                                                                    |
| 14 水〇〇〇         10 中         0         0         0         0         0         0         0         0         0         0         0         0         0         0         0         0         0         0         0         0         0         0         0         0         0         0         0         0         0         0         0         0         0         0         0         0         0         0         0         0         0         0         0         0         0         0         0         0         0         0         0         0         0         0         0         0         0         0         0         0         0         0         0         0         0         0         0         0         0         0         0         0         0         0         0         0         0         0         0         0         0         0         0         0         0         0         0         0         0         0         0         0         0         0         0         0         0         0         0         0         0         0         0         0 <t< td=""><td></td><td>13 未担当</td><td></td><td>19</td><td></td><td>0</td><td>0 0</td><td>0</td><td></td><td></td><td>0.0</td><td>0.0</td><td>0.0</td><td>0.0</td></t<>                                                                                                    |                                                                                                    | 13 未担当                                                                                                    |                                                                                                    | 19                                       |                                           | 0                         | 0 0                                                                                                  | 0                |                                                                                                    |                                                                                                    | 0.0                                                                                                    | 0.0                                                                                                    | 0.0                                                                                                    | 0.0                                                                                                    |
| 16日の         11日         0         0         0         0         0         0         0         0         0         0         0         0         0         0         0         0         0         0         0         0         0         0         0         0         0         0         0         0         0         0         0         0         0         0         0         0         0         0         0         0         0         0         0         0         0         0         0         0         0         0         0         0         0         0         0         0         0         0         0         0         0         0         0         0         0         0         0         0         0         0         0         0         0         0         0         0         0         0         0         0         0         0         0         0         0         0         0         0         0         0         0         0         0         0         0         0         0         0         0         0         0         0         0         0         0<                                                                                                    |                                                                                                    | 15/00 0                                                                                                    | 3                                                                                                    | 10                                       |                                           | 0                         | 0 0                                                                                                  | 0                |                                                                                                    |                                                                                                    | 0.0                                                                                                    | 0.0                                                                                                    | 0.0                                                                                                    | 0.0                                                                                                    |
| 17日〇〇〇         192         0         0         0         0         0.0         0.0         0.0         0.0         0.0         0.0         0.0         0.0         0.0         0.0         0.0         0.0         0.0         0.0         0.0         0.0         0.0         0.0         0.0         0.0         0.0         0.0         0.0         0.0         0.0         0.0         0.0         0.0         0.0         0.0         0.0         0.0         0.0         0.0         0.0         0.0         0.0         0.0         0.0         0.0         0.0         0.0         0.0         0.0         0.0         0.0         0.0         0.0         0.0         0.0         0.0         0.0         0.0         0.0         0.0         0.0         0.0         0.0         0.0         0.0         0.0         0.0         0.0         0.0         0.0         0.0         0.0         0.0         0.0         0.0         0.0         0.0         0.0         0.0         0.0         0.0         0.0         0.0         0.0         0.0         0.0         0.0         0.0         0.0         0.0         0.0         0.0         0.0         0.0         0.0         0.0                                                                                                    |                                                                                                    | 16 校〇 (                                                                                                    | 5- 1                                                                                                    | #P                                       |                                           | 0                         | 0 0                                                                                                  | 0                |                                                                                                    |                                                                                                    | 0.0                                                                                                    | 0.0                                                                                                    | 0.0                                                                                                    | 0.0                                                                                                    |
| 18上〇〇六         18P         0         0         0         0.0         0.0         0.0         0.0         0.0         0.0         0.0         0.0         0.0         0.0         0.0         0.0         0.0         0.0         0.0         0.0         0.0         0.0         0.0         0.0         0.0         0.0         0.0         0.0         0.0         0.0         0.0         0.0         0.0         0.0         0.0         0.0         0.0         0.0         0.0         0.0         0.0         0.0         0.0         0.0         0.0         0.0         0.0         0.0         0.0         0.0         0.0         0.0         0.0         0.0         0.0         0.0         0.0         0.0         0.0         0.0         0.0         0.0         0.0         0.0         0.0         0.0         0.0         0.0         0.0         0.0         0.0         0.0         0.0         0.0         0.0         0.0         0.0         0.0         0.0         0.0         0.0         0.0         0.0         0.0         0.0         0.0         0.0         0.0         0.0         0.0         0.0         0.0         0.0         0.0         0.0         0.0                                                                                                    |                                                                                                    | 1780 0                                                                                                    | >< 1                                                                                                    | MP .                                     | -                                         | 0                         | 0 0                                                                                                  | 0                |                                                                                                    |                                                                                                    | 0.0                                                                                                    | 0.0                                                                                                    | 0.0                                                                                                    | 0.0                                                                                                    |
| 13(1)〇 3 (         19 (         0         0         0         0         0         0         0         0         0         0         0         0         0         0         0         0         0         0         0         0         0         0         0         0         0         0         0         0         0         0         0         0         0         0         0         0         0         0         0         0         0         0         0         0         0         0         0         0         0         0         0         0         0         0         0         0         0         0         0         0         0         0         0         0         0         0         0         0         0         0         0         0         0         0         0         0         0         0         0         0         0         0         0         0         0         0         0         0         0         0         0         0         0         0         0         0         0         0         0         0         0         0         0         0                                                                                                    |                                                                                                    | 18 EO C                                                                                                    | >= 1                                                                                                    | #P                                       |                                           | 0                         | 0 0                                                                                                  | 0                |                                                                                                    |                                                                                                    | 0+0                                                                                                    | 0.0                                                                                                    | 0.0                                                                                                    | 0.0                                                                                                    |
| 単語:387. ★:)         4.493.280         0         0         764         West:         5.881         West:         5.881         West:         S.881         West:         S.881         West:         S.881         West:         S.881         West:         S.881         West:         S.881         West:         S.881         West:         S.881         West:         S.881         West:         S.881         West:         S.881         West:         West:         S.881         West:         West:         West:         West:         West:         S.881         West:         West:         West:         West:         West:         West:         West:         West:         <                                                                                                    |                                                                                                    | 19/110 2                                                                                                    | P.                                                                                                    | NP .                                     | 100000000000000000000000000000000000000   | 0                         | 0 0                                                                                                  | 0                |                                                                                                    |                                                                                                    |                                                                                                    |                                                                                                    |                                                                                                    |                                                                                                    |
|                                                                                                    |                                                                                                    | (** #0+ (5 d i * )                                                                                                    | •                                                                                                    |                                          | 4.493.280                                 | 0                         | 0 0                                                                                                  | 764              | #Nus !                                                                                                    | 5,881                                                                                                    | ENus!)                                                                                                    | 0.0<br>11v/01                                                                                                    | 0.0<br>)iv/0!)iv/                                                                                                    | 70! ¥                                                                                                    |
| Image: Product of the second of the second of the                                                                                                    | *                                                                                                    | tt                                                                                                    | 開始日                                                                                                    | Ι                                        | 4.493.280<br>終了日                          | 0                         | 0 0<br>9                                                                                             | 764<br>ラフ        | #Nun                                                                                                    | 5,881<br>Ep                                                                                                    | ENus ()                                                                                                    | 0.0<br>Niv/0!                                                                                                    | nv/0!piv                                                                                                    | 0.0<br>/01×<br>閉じる                                                                                                    |
| High         Add (2)         Add (2)         A                                                                                                    | *                                                                                                    | at l                                                                                                    | 開始日                                                                                                    | Ι                                        | 4.493.260<br>終了日                          |                           | 0 0<br>7                                                                                             | 764<br>ラフ        | ‡Nun!                                                                                                    | 5,881<br>Ep                                                                                                    | 8)                                                                                                    | 0.0<br>)Tv/01                                                                                                    | 0.0<br>01v/0101v                                                                                                    |                                                                                                    |
| International         International         Interna         International         Internationali                                                                                                    | MP                                                                                                    | 21<br>21<br>21<br>21<br>21<br>21<br>21<br>21<br>21<br>21<br>21<br>21<br>21<br>2                                                                                                    |                                                                                                    | I                                        | 4.493.200<br>終7日<br>担当者別チ                 | 0<br>6 ± 100 C            | 0 0<br>ク<br>(表                                                                                       | 764<br>ラフ        | ENux!                                                                                                    | 5.881<br>Ep                                                                                                    | ENUAR!)                                                                                                    | 9.0<br>11v/01                                                                                                    | 0.0<br>110/03010<br>Dec #88<br>Dec #88                                                                                                    | 010<br>701                                                                                                    |
| b#         1,082,220         188         5,518         0.6         38.2         38.2           b#P         877,130         160         5,433         0.6         14.4         11.2         14.0           b#P         864,600         160         5,433         0.6         34.2         34.2         34.2           b#P         864,600         160         5,433         0.6         8.0         65.2         8.0           b#P         864,600         160         5,448         0.6         8.0         65.2         8.0           b#P         205,000         84         5,148         0.6         8.0         0.8         8.0           b#P         205,000         84         5,148         0.6         8.0         0.8         8.0           b#P         205,000         84         5,148         0.6         8.0         0.8         8.0           b#P         200,000         84         5,148         0.6         8.0         0.8         8.0           27         169         200         200         20.8         8.0         0.8         8.0           26         169         200         20.8         20.0         8.0 <td>SE CONTRACTOR</td> <td>21 201-001-17</td> <td></td> <td></td> <td>4.493.200<br/>終7日<br/>目当者別が</td> <td></td> <td>0 0<br/>ク<br/>(表</td> <td>764<br/>57</td> <td>ENus</td> <td>5.881<br/>Ep</td> <td>8)</td> <td>9.0<br/>11v/01</td> <td>0.0<br/>0.0<br/>0.0<br/>0.0<br/>0.0<br/>0.0<br/>0.0<br/>0.0<br/>0.0<br/>0.0</td> <td>TT<br/>TT<br/>TT<br/>TT<br/>TT<br/>TT<br/>TT<br/>TT<br/>TT<br/>TT<br/>TT<br/>TT<br/>TT</td>                                                                                                    | SE CONTRACTOR                                                                                                    | 21 201-001-17                                                                                                    |                                                                                                    |                                          | 4.493.200<br>終7日<br>目当者別が                 |                           | 0 0<br>ク<br>(表                                                                                       | 764<br>57        | ENus                                                                                                    | 5.881<br>Ep                                                                                                    | 8)                                                                                                    | 9.0<br>11v/01                                                                                                    | 0.0<br>0.0<br>0.0<br>0.0<br>0.0<br>0.0<br>0.0<br>0.0<br>0.0<br>0.0                                                                                                    | TT<br>TT<br>TT<br>TT<br>TT<br>TT<br>TT<br>TT<br>TT<br>TT<br>TT<br>TT<br>TT                                                                                                    |
| MP         N77, 130         180         5, 482         0, 48         14.0         11.2         14.0           MP         M44, 690         180         3, 489         0, 48         0, 48         0, 48         0, 48         0, 48         0, 48         0, 48         0, 48         0, 48         0, 48         0, 48         0, 48         0, 48         0, 48         0, 48         0, 48         0, 48         0, 48         0, 48         0, 48         0, 48         0, 48         0, 48         0, 48         0, 48         0, 48         0, 48         0, 48         0, 48         10.0         10.0         10.0         10.0         10.0         10.0         10.0         10.0         10.0         10.0         10.0         10.0         10.0         10.0         10.0         10.0         10.0         10.0         10.0         10.0         10.0         10.0         10.0         10.0         10.0         10.0         10.0         10.0         10.0         10.0         10.0         10.0         10.0         10.0         10.0         10.0         10.0         10.0         10.0         10.0         10.0         10.0         10.0         10.0         10.0         10.0         10.0         10.0         10.0                                                                                                    | SIL<br>INFORMATION                                                                                                    | 1 1 1 1 1 1 1 1 1 1 1 1 1 1 1 1 1 1 1                                                                                                    | 下:<br>開始日<br>ExaiRC#0<br>正王上 新名売上                                                                                                    | 1<br>2<br>2<br>2<br>000                  | 4.493.200<br>終7日<br>目当者別が<br><b>手口</b>    |                           | 0 0<br>ク<br>(表                                                                                       | 764<br>ラフ<br>E単9 | #Nus                                                                                                    | Ep                                                                                                    | 010<br>INum!)<br>約<br>- 力少<br>1 丁                                                                                                    |                                                                                                    | 0+0 1<br>11×/0151×<br>01×/0151×<br>(学<br>(学<br>(学<br>(学<br>(学))<br>(学))<br>(学))<br>(学))                                                                                                    |                                                                                                    |
| MP         M44.000         100         34.48         0.41         24.2         54.2         34.2           MP         200,200         84         5,145         5,145         5.00         8.0         5.00         8.0         5.00         8.0         5.00         8.0         5.00         8.0         5.00         8.0         5.00         8.0         5.00         8.0         5.00         8.0         5.00         8.0         5.00         8.0         5.00         8.0         5.00         8.0         5.00         8.0         5.00         8.0         5.00         8.0         5.00         8.0         5.00         8.0         5.00         8.0         5.00         8.0         5.00         8.0         5.00         8.0         5.00         8.0         5.00         8.0         5.00         8.0         5.00         8.0         5.00         8.0         5.00         8.0         5.00         8.0         5.00         8.0         8.0         6.0         8.0         8.0         8.0         8.0         8.0         8.0         8.0         8.0         8.0         8.0         8.0         8.0         8.0         8.0         8.0         8.0         8.0         8.0         8.0 <td><b>R</b><br/>HR(R)<br/>R</td> <td>1 1 1 1 1 1 1 1 1 1 1 1 1 1 1 1 1 1 1</td> <td>開始日</td> <td>E .</td> <td>4.493.200<br/>終7日<br/>目当者別が</td> <td></td> <td>0<br/>ク<br/>(表<br/>IEI<br/>IEI</td> <td>764<br/>ラフ<br/>長単語</td> <td>#Nue  </td> <td>Ep (</td> <td>80<br/>80<br/>80<br/>80<br/>80<br/>80<br/>80<br/>80<br/>80<br/>80<br/>80<br/>80<br/>80<br/>8</td> <td>1 - 0<br/>1 - 0<br/>1 - 0<br/>日<br/>2 - 0<br/>日<br/>2 - 0<br/>日</td> <td>0+0 1<br/>11×/0191×<br/>の中の4月21日(<br/>(学<br/>(学) 英語<br/>23-3 11<br/>23-4 23</td> <td></td> | <b>R</b><br>HR(R)<br>R                                                                                                    | 1 1 1 1 1 1 1 1 1 1 1 1 1 1 1 1 1 1 1                                                                                                    | 開始日                                                                                                    | E .                                      | 4.493.200<br>終7日<br>目当者別が                 |                           | 0<br>ク<br>(表<br>IEI<br>IEI                                                                           | 764<br>ラフ<br>長単語 | #Nue                                                                                                    | Ep (                                                                                                    | 80<br>80<br>80<br>80<br>80<br>80<br>80<br>80<br>80<br>80<br>80<br>80<br>80<br>8                                                                                                    | 1 - 0<br>1 - 0<br>1 - 0<br>日<br>2 - 0<br>日<br>2 - 0<br>日 | 0+0 1<br>11×/0191×<br>の中の4月21日(<br>(学<br>(学) 英語<br>23-3 11<br>23-4 23                                                                                                    |                                                                                                    |
| MT         200,000         P6         5, H5         0.6         8.0         E.0         8.0           MP         0.6         0.6         8.0         0.8         8.0           MP         0.6         0.6         8.0         0.8         8.0           MP         0.6         8.0         0.8         8.0           MP         0.6         8.0         0.8         8.0           MP         0.6         8.0         0.8         8.0           MP         0.6         8.0         0.8         8.0           MP         0.6         8.0         0.8         8.0           MP         0.6         8.0         0.8         8.0           MP         0.6         8.0         0.8         8.0           MP         0.6         8.0         0.8         8.0           MP         0.6         8.0         0.8         8.0           MP         0.6         8.0         0.8         8.0           MP         0.6         8.0         0.8         8.0           MP         0.6         8.0         0.0         8.0                                                                                                    | SE CONTRACTOR                                                                                                    | 1 10 1001. P                                                                                                    | ド:     開始日     開始日<br>国際税利<br>国際税利<br>国際税利<br>国際税利<br>国際税利<br>国際税利<br>国際税利<br>国際税利<br>国際税利<br>国際税利<br>国際税利<br>国際税利<br>国際税利<br>国際税利<br>国際税利<br>国際税利<br>国際税利<br>国際税利<br>国際税利<br>国際税利<br>国際税利<br>国際税利<br>国際税利<br>国際税利<br>国際税利<br>国際税利<br>国際税利<br>国際税利<br>国際税利<br>国際税利<br>国際税利<br>国際税利     国際税利<br>国際税利<br>国際<br>国際税利<br>国際税利<br>国際税利<br>国際<br>国際<br>国際<br>国際<br>国際                                                                                                    | 1<br>.000<br>.220<br>.120                | 4.493.200<br>終7日<br>目当者別が<br><b>EQ</b>    | 0<br>8 ± 100<br>0         | 0<br>の<br>の<br>の<br>の<br>の<br>の<br>の                                                                 | 764<br>ラフ<br>E単9 | 8Nue 1                                                                                                    | 5,881<br>Ep<br>196 17-7<br>642 0.<br>642 0.<br>642 0.<br>410 0.                                                                                            | 0-0<br>RNum10<br>取加<br>10<br>10<br>10<br>10<br>10<br>10<br>10<br>10<br>10<br>10                                                                                                    | 9(1 200<br>9(1 200<br>9(1 200)<br>9(1 200<br>9(1 200)<br>9(1 200<br>9(1 200)<br>9(1 200)<br>9(1)                                                                      | 0+0<br>11//01014/<br>04/01014/<br>04/010000000000                                                                                                    |                                                                                                    |
| MP         Col         LO         Col         LO           MP         0.4         0.4         0.4         0.4         0.4         0.4         0.4         0.4         0.4         0.4         0.4         0.4         0.4         0.4         0.4         0.4         0.4         0.4         0.4         0.4         0.4         0.4         0.4         0.4         0.4         0.4         0.4         0.4         0.4         0.4         0.4         0.4         0.4         0.4         0.4         0.4         0.4         0.4         0.4         0.4         0.4         0.4         0.4         0.4         0.4         0.4         0.4         0.4         0.4         0.4         0.4         0.4         0.4         0.4         0.4         0.4         0.4         0.4         0.4         0.4         0.4         0.4         0.4         0.4         0.4         0.4         0.4         0.4         0.4         0.4         0.4         0.4         0.4         0.4         0.4         0.4         0.4         0.4         0.4         0.4         0.4         0.4         0.4         0.4         0.4         0.4         0.4         0.4         0.4         0.4                                                                                                    | SIL IN INCOME                                                                                                    | 21<br>21<br>24<br>24<br>24<br>24<br>24<br>24<br>24<br>24<br>24<br>24<br>24<br>24<br>24                                                                                                    | 開始日                                                                                                    | E                                        | 4.493.200<br>終7日<br>目当者別デ                 | 0<br>E ± 100<br>I         | 0<br>の<br>の<br>の<br>の<br>の<br>の<br>の<br>の<br>の<br>の<br>の<br>の<br>の<br>の<br>の<br>の<br>の<br>の<br>の     | 764<br>ラフ<br>E単9 | ENue                                                                                                    | Ep<br>Ep<br>5.881                                                                                                    | 81<br>10-0<br>10-0<br>10 | 9 (1 200<br>9 (1 200<br>9 (1 200)<br>9 (1 200)<br>9 (1 200                                                                                                    | 0+0<br>10×/0501×<br>04×042+01<br>(中<br>04×042+01<br>(中<br>12+1<br>20+2<br>11-2<br>11-2<br>11-2<br>11-2<br>11-2<br>11-2<br>11-2<br>11                                                                                                    |                                                                                                    |
| br         0.0         8.0         0.0         8.0         0.0         8.0           100         0.0         0.0         0.0         0.0         0.0         0.0         0.0         0.0         0.0         0.0         0.0         0.0         0.0         0.0         0.0         0.0         0.0         0.0         0.0         0.0         0.0         0.0         0.0         0.0         0.0         0.0         0.0         0.0         0.0         0.0         0.0         0.0         0.0         0.0         0.0         0.0         0.0         0.0         0.0         0.0         0.0         0.0         0.0         0.0         0.0         0.0         0.0         0.0         0.0         0.0         0.0         0.0         0.0         0.0         0.0         0.0         0.0         0.0         0.0         0.0         0.0         0.0         0.0         0.0         0.0         0.0         0.0         0.0         0.0         0.0         0.0         0.0         0.0         0.0         0.0         0.0         0.0         0.0         0.0         0.0         0.0         0.0         0.0         0.0         0.0         0.0         0.0         0.0                                                                                                    | #<br>#<br>#<br>#<br>#                                                                                                    | Imp         Imp           Imp         Imp                                                                                                    | ド:)     「開始日<br>Bai和CMO     「小谷谷<br>「小谷谷<br>「小谷谷<br>「小谷谷<br>「小谷谷<br>「小谷谷<br>「小谷谷<br>「小谷谷<br>「小谷谷<br>「小谷谷<br>「小谷谷<br>「小谷谷<br>「小谷谷<br>「小谷谷<br>「小谷谷<br>「小谷谷<br>」<br>「小谷谷<br>「小谷谷<br>」<br>「小谷谷<br>」<br>「小谷谷<br>」<br>「小谷谷<br>」<br>「小谷谷<br>」<br>「小谷谷<br>」<br>「小谷谷<br>」<br>「小谷谷<br>」<br>「小谷谷<br>」<br>「小谷谷<br>」<br>「小谷谷<br>」<br>「小谷谷<br>」<br>「小谷谷<br>」<br>「小谷谷<br>」<br>「小谷谷<br>」<br>「小谷谷<br>」<br>「小谷谷<br>」<br>「小谷谷<br>」<br>「小谷谷<br>」<br>「小谷谷<br>」<br>「小谷谷<br>」<br>「小谷谷<br>」<br>「小谷谷<br>」<br>「小谷<br>」<br>「小谷谷<br>」<br>「小谷<br>」<br>「<br>」<br>「<br>」<br>」<br>「<br>」<br>」<br>「<br>」<br>」<br>」<br>」<br>」<br>「<br>」<br>」<br>」<br>」<br>」<br>」<br>」<br>「<br>」<br>」<br>」<br>」<br>」<br>「<br>」<br>」<br>二<br>」<br>」<br>」<br>」<br>二<br>」<br>二<br>」<br>二<br>」<br>二<br>」<br>二<br>」<br>二                                                                                                    | E 000<br>000<br>220<br>120<br>660<br>210 | 4.493.200<br>終7日<br>目当者別デ                 | 0<br>E ± IIII (C<br>IIII) | 0<br>の<br>の<br>の<br>の<br>の<br>の<br>の<br>の<br>の<br>の<br>の<br>の<br>の<br>の<br>の<br>の<br>の<br>の<br>の     | 764<br>ラフ<br>紙単町 | *Nue *                                                                                                    | Ep  <br>Ep  <br>642 0<br>518 0,<br>642 0<br>642 0<br>644 0<br>454 0<br>454 0                                                                               | 81<br>10-0<br>10-0<br>10 | \$100<br>Fre/OI<br>Fre/OI<br>Fre/OI<br>Fre/OI<br>Fre/OI<br>Fre/OI<br>Fre/OI<br>Fre/OI<br>Fre/OI<br>Fre/OI<br>Fre/OI<br>Fre/OI<br>Fre/OI<br>Fre/OI<br>Fre/OI<br>Fre/OI<br>Fre/OI<br>Fre/OI<br>Fre/OI<br>Fre/OI<br>Fre/OI<br>Fre/Fre/Fre/Fre/Fre/Fre/Fre/Fre/Fre/Fre/                                                                                                    | 0-0<br>10-0<br>10-0 |                                                                                                    |
| MP         MP         0.6         8.0         0.8         8.0           PF         MP         0.4         8.0         0.8         8.0           COL         MP         0.6         8.0         0.8         8.0           MP         0.6         8.0         0.8         8.0           MP         0.6         8.0         0.8         8.0           MP         0.6         8.0         0.8         8.0           MP         0.6         8.0         0.8         8.0           MP         0.6         8.0         0.8         8.0           MP         0.6         0.6         8.0         0.8         8.0                                                                                                    | #<br>#<br>#<br>#<br>#                                                                                                    | 21 201-001-0<br>81<br>107<br>107<br>107<br>107<br>107<br>107<br>107<br>10                                                                                                    | 開始日                                                                                                    | L                                        | 4.493.200       終了日       目当者別f       「日」 |                           | 0<br>の<br>の<br>の<br>の<br>の<br>の<br>の<br>の<br>の<br>の<br>の<br>の<br>の<br>の<br>の<br>の<br>の<br>の<br>の     | 764<br>ラフ<br>胚半9 | *Nue!<br>* 56/54<br>* 50<br>* 50 | 5,881<br>Ep (<br>542 0<br>542 0<br>542 0<br>544 0<br>444 0<br>444 0<br>444 0<br>145 0                                                                      | 81<br>81<br>81<br>81<br>81<br>81<br>81<br>81<br>81<br>81<br>81<br>81<br>81<br>8                                                                                                    | 0-0<br>Fre/01<br>Fre/01<br>0<br>0<br>0<br>0<br>0<br>0<br>0<br>0<br>0<br>0<br>0<br>0<br>0<br>0<br>0<br>0<br>0<br>0                                                                                                    |                                                                                                    | 101 ×<br>開じる<br>開しる                                                                                                    |
| PF         MP         0.4         8.0         0.8         8.0           COL         MP         0.6         8.0         0.8         8.0           MP         0.6         8.0         0.8         8.0         8.0           MP         0.6         8.0         0.8         8.0         8.0           MP         0.4         0.0         8.0         0.0         8.0           MP         0.4         0.0         8.0         0.0         8.0                                                                                                    | 集<br>単一の<br>用<br>の<br>の<br>一<br>の<br>一<br>の<br>一<br>の<br>一<br>の<br>の<br>の<br>の<br>の<br>の<br>の<br>の<br>の                                                                                                    | 2 107 001. P                                                                                                    | 「開始日<br>「開始日<br>「開始日<br>「一日日日日日日日日日日日日日日日日日日日日日日日日日日日日日日日日日                                                                                                    | E                                        | 4.493.200<br>終7日<br>目当者別が                 |                           | 0 0 0<br>ク<br>1<br>1<br>1<br>1<br>1<br>1<br>1<br>1<br>1<br>1<br>1<br>1<br>1<br>1<br>1<br>1<br>1<br>1 | 764<br>ラフ<br>胚半9 | #Nos!                                                                                                    | 5,881<br>Ep (<br>542 0)<br>542 0)<br>542 0)<br>544 0)<br>449 0)<br>449 0)<br>449 0)<br>449 0)<br>449 0)<br>440 0)<br>440 0)<br>440 0)                      | (1)                                                                                                    |                                                                                                    |                                                                                                    |                                                                                                    |
| DP         0.6         8.0         0.8         8.0           Me         DP         0.6         8.0         0.8         8.0           Me         DP         0.4         8.0         0.8         8.0           Me         DP         0.4         8.0         0.8         8.0                                                                                                    | 集<br>第<br>時<br>の<br>行<br>二<br>二<br>二                                                                                                    | 1 10 - 001. P                                                                                                    | ド:     「開始日<br>日 開始日<br>日 日 田 田 田<br>日 日 田 田<br>日 日 田<br>日 日 田<br>日 日 田<br>日 日 日<br>日 日 日<br>日 日<br>日 日<br>日<br>日 日<br>日 日<br>日 日<br>日 日<br>日 日<br>日 日<br>日 日<br>日 日<br>日 日<br>日<br>日<br>日 日<br>日<br>日<br>日<br>日<br>日<br>日<br>日<br>日<br>日<br>日<br>日<br>日<br>日<br>日<br>日<br>日<br>日<br>日<br>日<br>日<br>日<br>日<br>日<br>日<br>日<br>日<br>日<br>日<br>日<br>日<br>日<br>日<br>日<br>日<br>日<br>日<br>日<br>日<br>日<br>日<br>日<br>日<br>日<br>日<br>日<br>日<br>日<br>日<br>日<br>日<br>日                                                                                                    | E                                        | 4.493.200<br>終了日<br>目当者別が                 | 0<br>5 ± 100 ti<br>100 ti | 0 0 0<br>ク<br>フ<br>フ<br>フ<br>フ<br>フ<br>フ<br>フ<br>フ<br>フ<br>フ<br>フ<br>フ<br>フ<br>フ<br>フ<br>フ<br>フ<br>フ | 764<br>ラフ<br>世界9 | *Nue!                                                                                                    | Ep<br>Ep<br>5,881<br>542<br>0,<br>542<br>0,<br>411<br>0,<br>412<br>0,<br>414<br>0,<br>0,<br>0,<br>0,<br>0,<br>0,<br>0,<br>0,<br>0,<br>0,<br>0,<br>0,<br>0, | 0.0<br>INUE 1<br>INUE 1<br>I                                                                                                    | ₩ 200<br>₩ 200<br>₩<br>₩<br>₩<br>₩<br>₩<br>₩<br>₩<br>₩<br>₩<br>₩<br>₩<br>₩<br>₩                                                                                                    | 10-0<br>10<br>10<br>10<br>10<br>10<br>10<br>10<br>10<br>10<br>1                                                                                                    | 100 ×<br>開しる<br>開しる<br>100 ×<br>日<br>日<br>日<br>日<br>日<br>日<br>日                                                                                                    |
| Image: Control of the second second                                                                                                    | 第<br>第<br>第<br>第<br>第<br>2<br>第<br>2<br>第                                                                                                    | 21         21           24         24           26         24           26         24           26         24           26         24           26         24           26         24           26         24           26         24           26         24           26         24           26         24           26         24           26         24           26         24           26         24           26         24           26         24           26         24           26         24           26         24           26         24           26         24           26         24           26         24           26         24           26         24           26         24           26         24           26         24                                                                                                    | ド:     「開始日     「開始日     「開始日     「「「「「」」     「「」」     「」」     「」     「」     「」     「」     「」     「」     「」     「」     「」     「」     「」     「」     「」     「」     「」     「」     「」     「」     「」     「」     「」     「」     「」     「」     「」     「」     「」     「」     「」     「」     「」     「」     「」     「」     「」     「」     「」     「」     「」     「」     「」     「」     「」     「」     「」     「」     「」     「」     「」     「」     「」     「」     「」     「」     「」     「」     「」     「」     「」     「」     「」     「」     「」     「」     「」     「」     「」     「」     「」     「」     「」     「」     「」     「」     「」     「」     「」     「」     「」     「」     「」     「」     「」     「」     「」     「」     「」     「」     「」     「」     「」     「」     「」     「」     「」     「」     「」     「」     「」     「」     「」     「」     「」     「」     「」     「」     「」     「」     「」     「」     「」     「」     「」     「」     「」     「」     「」     「」     「」     「」     「」     「」     「」     「」     「」     「」     「」     「」     「」     「」     「」     「」     「」     「」     「」     「」     「」     「」     「」     「」     「」     「」     「」     「」     「」     「」     「」     「」     「」     「」     「」     「」     「」     「」     「」     「」     「」     「」     「」     「」     「」     「」     「」     「」     「」     「」     「」     「」     「」     「」     「」     「」     「」     「」     「」     「」     「」     「」     「」     「」     「」     「」     「」     「」     「」     「」     「」     「」     「」     「」     「」     「」     「」     「」     「」     「」     「」     「」     「」     「」     「」     「」     「」     「」     「」     「」     「」     「」     「」     「     「」     「」     「」     「」     「」     「」     「」     「」     「」     「」     「」     「」     「」     「」     「」     「」     「」     「」     「」     「」     「」     「」     「」     「」     「」     「」     「」     「」     「」     「」     「」     「」     「」     「」     「」     「」     「」     「」     「」     「     「」     「」     「」     「」     「」     「」     「     「」     「」     「     「     「」     「     「     「     「     「     「     「     「     「     「     「     「     「     「     「     「     「     「     「     「     「     「     「     「     「 | E 000<br>220<br>120<br>200<br>200        | 4.493.200<br>終7日<br>目当者別が<br><b>EC</b>    |                           | 0 0<br>ク<br>フ<br>フ<br>フ<br>フ<br>フ<br>フ<br>フ<br>フ<br>フ<br>フ<br>フ<br>フ<br>フ<br>フ<br>フ<br>フ<br>フ<br>フ   | 764<br>ラフ<br>世界9 | #Nost                                                                                                    | Ep<br>Ep<br>5.881<br>542<br>0.<br>542<br>0.<br>412<br>0.<br>412<br>0.<br>414<br>0.<br>0.<br>0.<br>0.<br>0.<br>0.<br>0.<br>0.<br>0.<br>0.<br>0.<br>0.<br>0. | 0.0<br>RNum P)<br>F(7)<br>F(7)                                                                                                    | 8-0<br>Fiv/01<br>Fiv/01<br>F                                                                                                    |                                                                                                    | 100 ×<br>開しる<br>度称<br>1111100000000000000000000000000000000                                                                                                    |
|                                                                                                    | ■<br>第<br>1<br>1<br>1<br>1<br>1<br>1<br>1<br>1<br>1<br>1<br>1<br>1<br>1                                                                                                    | Imp         Imp           Imp         Imp                                                                                                    | ド:     「開始日     「開始日     「「「「「」」     「「」」     「」     「」     「」     「」     「」     「」     「」     「」     「」     「」     「」     「」     「」     「」     「」     「」     「」     「」     「」     「」     「」     「」     「」     「」     「」     「」     「」     「」     「」     「」     「」     「」     「」     「」     「」     「」     「」     「」     「」     「」     「」     「」     「」     「」     「」     「」     「」     「」     「」     「」     「」     「」     「」     「」     「」     「」     「」     「」     「」     「」     「」     「」     「」     「」     「」     「」     「」     「」     「」     「」     「」     「」     「」     「」     「」     「」     「」     「」     「」     「」     「」     「」     「」     「」     「」     「」     「」     「」     「」     「」     「」     「」     「」     「」     「」     「」     「」     「」     「」     「」     「」     「」     「」     「」     「」     「」     「」     「」     「」     「」     「」     「」     「」     「」     「」     「」     「」     「」     「」     「」     「」     「」     「」     「」     「」     「」     「」     「」     「」     「」     「」     「」     「」     「」     「」     「」     「」     「」     「」     「」     「」     「」     「」     「」     「」     「」     「」     「」     「」     「」     「」     「」     「」     「」     「」     「」     「」     「」     「」     「」     「」     「」     「」     「」     「」     「」     「」     「」     「」     「」     「」     「」     「」     「」     「」     「」     「」     「」     「」     「」     「」     「」     「」     「」     「」     「」     「」     「」     「」     「」     「」     「」     「」     「」     「」     「」     「」     「」     「」     「」     「」     「」     「」     「」     「」     「」     「」     「」     「」     「」     「」     「」     「」     「」     「」     「」     「」     「」     「」     「     「」     「」     「」     「」     「」     「」     「」     「」     「」     「」     「」     「」     「」     「」     「」     「」     「     「」     「」     「」     「」     「」     「」     「」     「」     「」     「     「」     「」     「」     「」     「」     「」     「」     「」     「」     「     「」     「     「     「」     「     「     「」     「     「     「     「     「     「     「     「     「     「     「     「     「     「     「     「     「     「     「     「     「     「     「     「     「     「 | E 000<br>220<br>120<br>200<br>200        | 4.493.200<br>終7日<br>日当者別疗                 |                           | 0 0 0<br>グ<br>辺辺<br>180<br>180<br>180                                                                | 57<br>84         | #Nue!<br># 56:64<br>8<br>5<br>5<br>5<br>5<br>5<br>5<br>5<br>5<br>5<br>5<br>5<br>5<br>5                                                                                                    | Ep<br>Ep<br>5.881<br>542<br>642<br>642<br>643<br>643<br>0.0<br>449<br>0.0<br>0.0<br>0.0<br>0.0<br>0.0<br>0.0<br>0.0<br>0.0<br>0.0<br>0.                    | (1)     (1)     (1)     (1)     (1)     (1)     (1)     (1)     (1)     (1)     (1)     (1)     (1)     (1)     (1)     (1)     (1)     (1)     (1)     (1)     (1)     (1)     (1)     (1)     (1)     (1)     (1)     (1)     (1)     (1)     (1)     (1)     (1)     (1)     (1)     (1)     (1)     (1)     (1)     (1)     (1)     (1)     (1)     (1)     (1)     (1)     (1)     (1)     (1)     (1)     (1)     (1)     (1)     (1)     (1)     (1)     (1)     (1)     (1)     (1)     (1)     (1)     (1)     (1)     (1)     (1)     (1)     (1)     (1)     (1)     (1)     (1)     (1)     (1)     (1)     (1)     (1)     (1)     (1)     (1)     (1)     (1)     (1)     (1)     (1)     (1)     (1)     (1)     (1)     (1)     (1)     (1)     (1)     (1)     (1)     (1)     (1)     (1)     (1)     (1)     (1)     (1)     (1)     (1)     (1)     (1)     (1)     (1)     (1)     (1)     (1)     (1)     (1)     (1)     (1)     (1)     (1)     (1)     (1)     (1)     (1)     (1)     (1)     (1)     (1)     (1)     (1)     (1)     (1)     (1)     (1)     (1)     (1)     (1)     (1)     (1)     (1)     (1)     (1)     (1)     (1)     (1)     (1)     (1)     (1)     (1)     (1)     (1)     (1)     (1)     (1)     (1)     (1)     (1)     (1)     (1)     (1)     (1)     (1)     (1)     (1)     (1)     (1)     (1)     (1)     (1)     (1)     (1)     (1)     (1)     (1)     (1)     (1)     (1)     (1)     (1)     (1)     (1)     (1)     (1)     (1)     (1)     (1)     (1)     (1)     (1)     (1)     (1)     (1)     (1)     (1)     (1)     (1)     (1)     (1)     (1)     (1)     (1)     (1)     (1)     (1)     (1)     (1)     (1)     (1)     (1)     (1)     (1)     (1)     (1)     (1)     (1)     (1)     (1)     (1)     (1)     (1)     (1)     (1)     (1)     (1)     (1)     (1)     (1)     (1)     (1)     (1)     (1)     (1)     (1)     (1)     (1)     (1)     (1)     (1)     (1)     (1)     (1)     (1)     (1)     (1)     (1)     (1)     (1)     (1)     (1)     (1)     (1)     (1)     (1)     (1)     (1)     (1)     (1)     (1)                                                                                                        | 9-0<br>10/01<br>10/01<br>10/0                                                                                                    |                                                                                                    | 100 mm<br>開じる<br>電車<br>単<br>100 mm<br>100 mm |
|                                                                                                    | ▲<br>単一<br>単一<br>二<br>二<br>二<br>二<br>二<br>二<br>二<br>二<br>二<br>二<br>二<br>二<br>二                                                                                                    | Imp         Imp           Imp         Imp           Imp | ド:     「開始日     「開始日     「「「「「」」     「「」」     「」     「」     「」     「」     「」     「」     「」     「」     「」     「」     「」     「」     「」     「」     「」     「」     「」     「」     「」     「」     「」     「」     「」     「」     「」     「」     「」     「」     「」     「」     「」     「」     「」     「」     「」     「」     「」     「」     「」     「」     「」     「」     「」     「」     「」     「」     「」     「」     「」     「」     「」     「」     「」     「」     「」     「」     「」     「」     「」     「」     「」     「」     「」     「」     「」     「」     「」     「」     「」     「」     「」     「」     「」     「」     「」     「」     「」     「」     「」     「」     「」     「」     「」     「」     「」     「」     「」     「」     「」     「」     「」     「」     「」     「」     「」     「」     「」     「」     「」     「」     「」     「」     「」     「」     「」     「」     「」     「」     「」     「」     「」     「」     「」     「」     「」     「」     「」     「」     「」     「」     「」     「」     「」     「」     「」     「」     「」     「」     「」     「」     「」     「」     「」     「」     「」     「」     「」     「」     「」     「」     「」     「」     「」     「」     「」     「」     「」     「」     「」     「」     「」     「」     「」     「」     「」     「」     「」     「」     「」     「」     「」     「」     「」     「」     「」     「」     「」     「」     「」     「」     「」     「」     「」     「」     「」     「」     「」     「」     「」     「」     「」     「」     「」     「」     「」     「」     「」     「」     「」     「」     「」     「」     「」     「」     「」     「」     「」     「」     「」     「」     「」     「」     「」     「」     「」     「」     「」     「」     「」     「」     「」     「」     「     「」     「」     「」     「」     「」     「」     「     「」     「」     「」     「」     「」     「」     「」     「」     「」     「」     「」     「」     「」     「」     「」     「」     「」     「」     「」     「」     「」     「」     「」     「」     「」     「」     「     「」     「」     「」     「」     「」     「」     「」     「」     「     「     「」     「」     「     「     「」     「     「     「」     「     「     「     「     「     「     「     「     「     「     「     「     「     「     「     「     「     「     「     「     「     「     「     「     「 | E                                        | 4.493.200<br>終7日<br>日当者別疗                 |                           | 0 0 0<br>グ<br>辺辺<br>180<br>180<br>180                                                                | うフ<br>ラフ<br>ビギ9  | #Non!                                                                                                    | Ep<br>Ep<br>448 00<br>548 00<br>548 00<br>548 00<br>548 00<br>648 00<br>00<br>00<br>00<br>00<br>00<br>00<br>00<br>00<br>00                                 | (1)     (1)     (1)     (1)     (1)     (1)     (1)     (1)     (1)     (1)     (1)     (1)     (1)     (1)     (1)     (1)     (1)     (1)     (1)     (1)     (1)     (1)     (1)     (1)     (1)     (1)     (1)     (1)     (1)     (1)     (1)     (1)     (1)     (1)     (1)     (1)     (1)     (1)     (1)     (1)     (1)     (1)     (1)     (1)     (1)     (1)     (1)     (1)     (1)     (1)     (1)     (1)     (1)     (1)     (1)     (1)     (1)     (1)     (1)     (1)     (1)     (1)     (1)     (1)     (1)     (1)     (1)     (1)     (1)     (1)     (1)     (1)     (1)     (1)     (1)     (1)     (1)     (1)     (1)     (1)     (1)     (1)     (1)     (1)     (1)     (1)     (1)     (1)     (1)     (1)     (1)     (1)     (1)     (1)     (1)     (1)     (1)     (1)     (1)     (1)     (1)     (1)     (1)     (1)     (1)     (1)     (1)     (1)     (1)     (1)     (1)     (1)     (1)     (1)     (1)     (1)     (1)     (1)     (1)     (1)     (1)     (1)     (1)     (1)     (1)     (1)     (1)     (1)     (1)     (1)     (1)     (1)     (1)     (1)     (1)     (1)     (1)     (1)     (1)     (1)     (1)     (1)     (1)     (1)     (1)     (1)     (1)     (1)     (1)     (1)     (1)     (1)     (1)     (1)     (1)     (1)     (1)     (1)     (1)     (1)     (1)     (1)     (1)     (1)     (1)     (1)     (1)     (1)     (1)     (1)     (1)     (1)     (1)     (1)     (1)     (1)     (1)     (1)     (1)     (1)     (1)     (1)     (1)     (1)     (1)     (1)     (1)     (1)     (1)     (1)     (1)     (1)     (1)     (1)     (1)     (1)     (1)     (1)     (1)     (1)     (1)     (1)     (1)     (1)     (1)     (1)     (1)     (1)     (1)     (1)     (1)     (1)     (1)     (1)     (1)     (1)     (1)     (1)     (1)     (1)     (1)     (1)     (1)     (1)     (1)     (1)     (1)     (1)     (1)     (1)     (1)     (1)     (1)     (1)     (1)     (1)     (1)     (1)     (1)     (1)     (1)     (1)     (1)     (1)     (1)     (1)     (1)     (1)     (1)     (1)     (1)     (1)     (1)     (1)     (1)     (                                                                                                    |                                                                                                    |                                                                                                    | 100<br>101 ×<br>開しる<br>101 ×<br>101 ×<br>101 ×<br>101 ×<br>101 ×<br>101 ×<br>101 ×                                                                                                    |
|                                                                                                    | ▲<br>単<br>単<br>一<br>作<br>一<br>デ<br>決<br>汗<br>で<br>元<br>種<br>素<br>ボ<br>子<br>一<br>、<br>で<br>ん<br>種<br>素<br>デ<br>一<br>の<br>れ<br>の<br>た<br>の<br>し<br>の<br>た<br>の<br>し<br>の<br>た<br>の<br>し<br>の<br>た<br>の<br>し<br>の<br>た<br>の<br>し<br>の<br>た<br>の<br>し<br>の<br>た<br>の<br>し<br>の<br>た<br>の<br>し<br>の<br>た<br>の<br>し<br>の<br>た<br>の<br>し<br>の<br>し<br>つ<br>し<br>の<br>し<br>の<br>し<br>の<br>し<br>の<br>し<br>の<br>し<br>つ<br>し<br>の<br>し<br>の<br>し<br>つ<br>し<br>つ<br>つ<br>つ<br>し<br>つ<br>つ<br>つ<br>し<br>つ<br>し<br>つ<br>し<br>つ<br>つ<br>つ<br>こ<br>つ<br>つ<br>つ<br>し<br>つ<br>し<br>つ<br>つ<br>つ<br>つ<br>つ<br>し<br>つ<br>し<br>つ<br>つ<br>つ<br>つ<br>つ<br>つ<br>つ<br>つ<br>つ<br>つ<br>つ<br>つ<br>つ | 1 10 - 0 0 1. P                                                                                                    | 「開始日<br>「開始日<br>「開始日<br>「一<br>「」、1902<br>「」、1902<br>「」」、1902<br>「」」、1902<br>「」」、1902<br>「」」、1902<br>「」」<br>「」」<br>「」、1902<br>「」」<br>「」」<br>「」」<br>「」<br>「」<br>「」<br>「」<br>「」<br>「」<br>「」<br>「」<br>「」<br>「」<br>「」<br>「」<br>「」<br>「」<br>「」<br>「」<br>「」<br>「」<br>「」<br>「」<br>「」<br>「」<br>「」<br>「」<br>「」<br>「」<br>「」<br>「」<br>「」<br>「」<br>「」<br>「」<br>「」<br>」<br>「」<br>「」<br>「」<br>「」<br>」<br>「」<br>「」<br>「」<br>「」<br>」<br>「」<br>「」<br>「」<br>「」<br>」<br>「」<br>「」<br>「」<br>「」<br>」<br>「」<br>」<br>「」<br>」<br>「」<br>」<br>」<br>」<br>」<br>」<br>「」<br>」<br>」<br>」<br>」<br>」<br>」<br>」<br>」<br>」<br>」<br>」<br>」<br>」<br>」<br>」<br>」<br>」<br>」<br>」<br>」<br>」<br>」<br>」<br>」<br>」<br>」<br>」                                                                                                    | E                                        | 4.493.200<br>終7日<br>目当者別が                 |                           | 0 0 0<br>ク<br>ジ<br>1122<br>180<br>180<br>180                                                         | 57<br>84         | 1Nos1                                                                                                    | Ep<br>Ep<br>Ep<br>Ep<br>Ep<br>Ep<br>Ep<br>Ep<br>Ep<br>Ep<br>Ep<br>Ep<br>Ep<br>E                                                                            | Run 1)<br>RU 1<br>RU 1<br>RU 1<br>RU 1<br>RU 1<br>RU 1<br>RU 1<br>RU 1                                                                                                    |                                                                                                    |                                                                                                    |                                                                                                    |

# 4-17 来店理由別売上日報月報

概要: 来店理由別売上日報月報は、期間を指定して売上伝票を集計し来店理由別に一覧表示することを目的としています。

![](_page_50_Figure_2.jpeg)

# 4-18 売上区分別売上日報月報

概要:売上区分別売上日報月報は、期間を指定して売上伝票を集計し売上区分別に一覧表示することを目的としています。

集計したい項目を設定し、集計結果を表示します。

#### 各ボタンの説明

【集計】 の条件で集計を行います。

【開始日】カレンダーを表示し、の集計期間の開始日に挿入します。 【終了日】カレンダーを表示し、の集計期間の終了日に挿入します。 【担当者】の担当者にカーソルを移動します。

【グラフ】 の集計結果をグラフで表示します。

【印刷】 の集計結果の印刷を行います。

【閉じる】メインメニューに戻ります。

![](_page_51_Figure_9.jpeg)

452.888 352.840 397.000 582.000 588.580

452,000 152,840 207,000 582,000 505,560

72

58

10

182

405.210

202

4.453.[38]7

8 31

4,400.000円

754.5

#### 売上区分別売上日報月報

![](_page_51_Figure_11.jpeg)